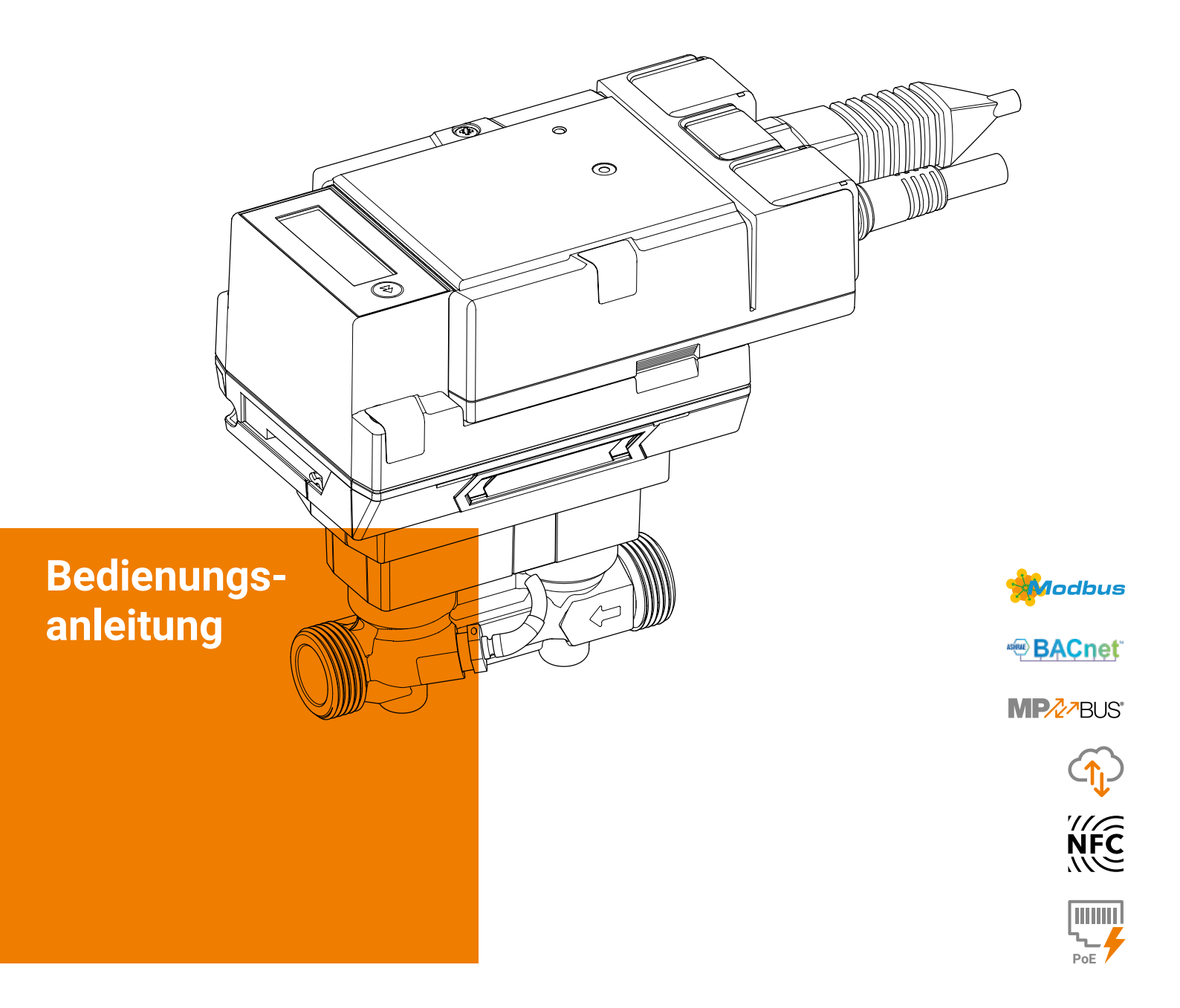

## Thermische Energiezähler 22PEM-1U.. MID 2014/32/EU EN 1434

Ausgabe 2022-06/C

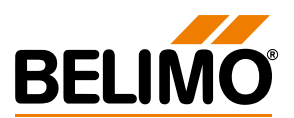

2 Thermische Energiezähler 22PEM-1U..

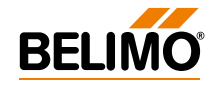

## Inhaltsverzeichnis

| Hinweise                                   |    |
|--------------------------------------------|----|
| Allgemeine Hinweise                        | 4  |
| Rechtliche Hinweise                        | 6  |
| Installationshinweise                      | 7  |
| Speisespannung                             | 11 |
| Anzeige- und Bedienelemente                | 12 |
| Anschlussschemas                           |    |
| Hinweise                                   | 13 |
| Anschlussbelegung                          |    |
| Anschluss Analog-Ausgang                   |    |
| Anschlüsse an BACnet, Modbus, MP-Bus       | 14 |
| Sensoranschlüsse                           | 15 |
| Anschluss an M-Bus                         |    |
| Aktivierung des thermischen Energiezählers |    |
| Display-Symbole                            | 16 |
| Hinweise zur Aktivierung                   | 17 |
| Vorgehen bei der Aktivierung               | 18 |
| Display-Schleifen                          |    |
| Benutzerschleife                           | 22 |
| Diagnoseschleife                           | 24 |
| Fehlercodes                                | 26 |
| Versiegelung und Plombierung               |    |
| Werkseitig angebrachte Siegel              | 28 |
| Plombierung auf der Anlage                 | 29 |
| Drehplomben fachgerecht anbringen          | 30 |
| Austausch des Sensormoduls                 | 31 |
| Sensormodul als Ersatzteil                 | 34 |
| Zubehör                                    |    |
| Optionales Zubehör                         | 35 |
|                                            |    |

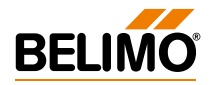

## **Hinweise**

4

## **Allgemeine Hinweise**

| Verwendung und Funktion             | Der thermische Energiezähler erfasst die thermische Energie in geschlossenen<br>Heiz-, Kühl- oder Heiz-/Kühlsystemen.                                                                                                    |
|-------------------------------------|----------------------------------------------------------------------------------------------------|
| Zulassung                           | Der thermische Energiezähler erfüllt die Anforderungen nach EN 1434 und<br>besitzt eine Bauartzulassung gemäss Europäischer Messgeräterichtlinie<br>2014/32/EU (MI-004).<br>Der thermische Energiezähler ist als Wärmezähler zugelassen. Als Kältezähler<br>ist der thermische Energiezähler nicht zugelassen. Deshalb ist es nicht rechts-<br>konform, den thermischen Energiezähler im rechtsgeschäftlichen Verkehr als<br>Kältezähler einzusetzen. Die Verwendung als Kältezähler im innerbetrieblichen<br>Gebrauch ist jederzeit möglich. |
| Lieferumfang                        | <ul> <li>Thermischer Energiezähler</li> <li>2 Drehplomben fortlaufend nummeriert (einmalig) mit angehängtem Draht<br/>ca. 40 cm</li> <li>Dämmschale</li> <li>Silikontülle</li> <li>Installationsanleitung</li> </ul>                                                                                                    |
| Anforderungen an die Wasserqualität | Die Messbeständigkeit der Zähler ist nur gegeben, wenn die Wasserqualität den Bedingungen der AGFW-Empfehlung FW-510 und der VDI 2035 entspricht.                                                                                                    |
| Installation Energiezähler          | Vor Inbetriebnahme und Installation des thermischen Energiezählers soll diese<br>Bedienungsanleitung genau studiert werden, um Fehler bei Installation und<br>Inbetriebnahme zu vermeiden.                                                                                                    |

T1

| Produkttyp von Belimo | DN | DN<br>(")                     | G<br>(") | Nenndurchfluss qp<br>(m³/h) |
|-----------------------|----|-------------------------------|----------|-----------------------------|
| 22PEM-1UC             | 15 | 1/2                           | 3/4      | 1.5                         |
| 22PEM-1UD             | 20 | 3/4                           | 1        | 2.5                         |
| 22PEM-1UE             | 25 | 1                             | 1 1/4    | 3.5                         |
| 22PEM-1UF             | 32 | 1 <sup>1</sup> / <sub>4</sub> | 1 1/2    | 6                           |
| 22PEM-1UG             | 40 | 1 1/2                         | 2        | 10                          |
| 22PEM-1UH             | 50 | 2                             | 2 1/2    | 15                          |

### Aufbau des thermischen Energiezählers

Diese Bedienungsanleitung ist gültig für folgende thermische Energiezähler

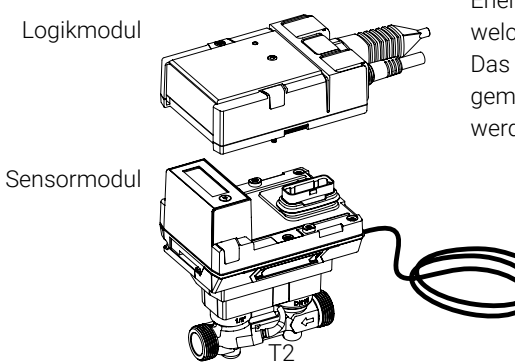

Der thermische Energiezähler besteht aus einem Sensormodul mit angeschlossenen Temperatursensoren, in dem Rechenwerk und Messsystem untergebracht sind, und dem Logikmodul, über welches der thermische Energiezähler an die Spannungsversorgung angeschlossen wird und über welches die Bus- und NFC-Kommunikationsschnittstelle zur Verfügung steht. Das Sensormodul ist als Ersatzteil erhältlich und muss in gewissen Ländern gemäss nationalen Vorschriften periodisch zur Rekalibrierung ausgetauscht werden.

#### **Belimo Assistant App**

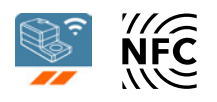

### NFC-Verbindung

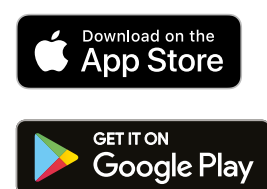

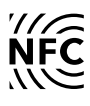

Für die erfolgreiche Inbetriebnahme des thermischen Energiezählers ist es notwendig, anlagenspezifische Parameter mithilfe der Belimo Assistant App zu setzen. Die Kommunikation vom Smartphone zum thermischen Energiezähler erfolgt über NFC (Near Field Communication). Die dabei vorgenommenen Einstellungen werden abschliessend zur Kontrolle am Display des thermischen Energiezählers angezeigt (siehe dazu Kapitel «Aktivierung des thermischen Energiezählers»).

Das NFC-Logo auf dem thermischen Energiezähler weist darauf hin, dass das Gerät mit der Belimo Assistant App bedient werden kann.

### Voraussetzung:

- NFC- oder Bluetooth-fähiges Smartphone
- Belimo Assistant App (Google Play und Apple App Store)

**NFC:** NFC-fähiges Smartphone so auf dem thermischen Energiezähler ausrichten, dass beide NFC-Antennen von Smartphone und thermischem Energiezähler übereinander liegen.

**Bluetooth:** Bluetooth-fähiges Smartphone via «Bluetooth-NFC-Konverter» ZIP-BT-NFC mit dem thermischen Energiezähler verbinden.

Technische Daten und die Bedienungsanleitung sind im Datenblatt von ZIP-BT-NFC zu finden.

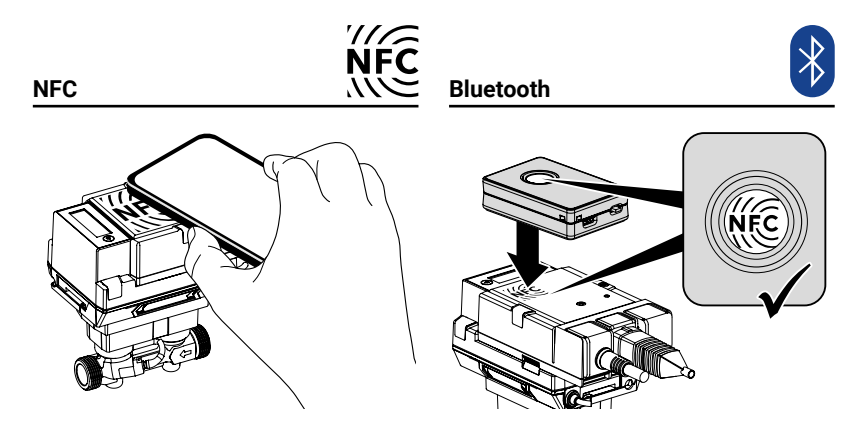

Für jeden thermischen Energiezähler steht in der Belimo Cloud ein Kalibrierungszertifikat zur Verfügung. Dieses kann bei Bedarf als PDF mit der Belimo Assistant App oder über das Belimo Cloud Frontend heruntergeladen werden.

Damit der thermische Energiezähler erfolgreich mit einer Bus-Kommunikation betrieben werden kann, muss dem Gerät eine physikalische Adresse zugewiesen werden. Die Programmierung der Adresse erfolgt mit der Belimo Assistant App.

Kalibrierungszertifikat

Wahl der physikalischen Adresse

## **Rechtliche Hinweise**

| Autorisierung                 | Der thermische Energiezähler hat das Werk in einwandfreiem Zustand verlassen. Sämtliche Installationsarbeiten dürfen nur von einer hierfür ausgebildeten und befugten Fachkraft ausgeführt werden.                                                                                                    |
|-------------------------------|----------------------------------------------------------------------------------------------------|
| MID-Konformität und Garantie  | Die werkseitig angebrachten Siegel des thermischen Energiezählers dürfen<br>nicht verändert, beschädigt oder entfernt werden – ansonsten entfallen<br>Garantie und MID-Konformität des Geräts.                                                                                                    |
| Anwendung für Kältemessung    | Der thermische Energiezähler kann optional zur akkumulierten Wärmemenge<br>auch die akkumulierte Kältemenge anzeigen. Dazu sind die nationalen Vor-<br>schriften hinsichtlich der Messung von Kältemengen zu beachten.<br>Als Kältezähler ist der thermische Energiezähler nicht zugelassen und nicht<br>eichfähig. Deshalb ist es nicht rechtskonform, den thermischen Energiezähler<br>im rechtsgeschäftlichen Verkehr als Kältezähler einzusetzen. Die Verwendung<br>als Kältezähler im innerbetrieblichen Gebrauch ist jederzeit möglich. |
| Nutzung Belimo Cloud Services | Für die Nutzung der Belimo Cloud Services gelten die «Nutzungsbedingungen für Belimo Cloud Services» in ihrer jeweils gültigen Fassung.                                                                                                    |
| Datenschutz                   | Bei der Verwendung des Geräts sind die Grundsätze der Datensicherheit und<br>des Datenschutzes zu beachten. Dies gilt insbesondere bei einer Anwendung<br>des Geräts im Wohnungsbau. Dazu ist bei der Konfiguration das Initialpass-<br>wort für den Fernzugriff (Webserver) zu ändern. Zudem sollte der physische<br>Zugang zum Gerät so eingeschränkt werden, dass nur autorisierte Personen<br>Zugriff zum Gerät haben. Alternativ bietet das Gerät die Option, den Zugriff via<br>NFC-Schnittstelle permanent zu unterbinden.             |

## Installationshinweise

## Einbaulagen

a) Empfohlene Einbaulage

- b) Verbotene Einbaulage wegen der Gefahr von Luftansammlungen
- c) Akzeptable Einbaulage in geschlossenen Systemen
- d) Der Einbau unmittelbar nach Ventilen ist verboten.
   Ausnahme: wenn es sich um ein Absperrventil ohne Einschnürung handelt und dieses zu 100% geöffnet ist.
- e) Der Einbau auf der Saugseite einer Pumpe wird nicht empfohlen.
- f) Der thermische Energiezähler darf nicht kopfüber eingebaut werden.
- g) Der stehende bis liegende Einbau ist erlaubt, jedoch ist der hängende Einbau verboten.
- h) Es wird empfohlen, bei der Verrohrung eine gerade Beruhigungsstrecke bzw. Einlaufstrecke in Flussrichtung vor dem thermischen Energiezähler vorzusehen, um die spezifizierte Messgenauigkeit zu erreichen. Diese muss mindestens 5 x DN betragen und die gleiche Nennweite (DN) wie der thermische Energiezähler haben.

| L min.                                                                            |   | _        |   |
|-----------------------------------------------------------------------------------|---|----------|---|
| 5 x 15 mm = 75 mm                                                                 |   | b        |   |
| <br>$\frac{6 \times 10 \text{ mm}}{5 \times 20 \text{ mm}} = 100 \text{ mm}$      |   |          |   |
| <br>$\frac{5 \times 25 \text{ mm}}{5 \times 25 \text{ mm}} = 125 \text{ mm}$      |   |          |   |
| $\frac{5 \times 20 \text{ mm}}{5 \times 32 \text{ mm}} = 160 \text{ mm}$          |   |          |   |
| $\frac{5 \times 62 \text{ mm}}{5 \times 40 \text{ mm}} = 200 \text{ mm}$          |   |          |   |
| <br>$\frac{5 \times 10^{10} \text{ mm}}{5 \times 50 \text{ mm}} = 250 \text{ mm}$ | a |          |   |
| h<br>L≥5xDN                                                                       |   |          |   |
|                                                                                   |   |          | e |
|                                                                                   |   |          |   |
|                                                                                   |   | <b>A</b> |   |
|                                                                                   |   |          |   |

### Einlaufstrecke

7

| Durchflussrichtung               | Die durch einen Pfeil am Logikmodul und Durchflussmessrohr vorgegebene<br>Durchflussrichtung ist einzuhalten, da sonst der Durchfluss falsch gemessen<br>wird.                                                                                                    |
|----------------------------------|----------------------------------------------------------------------------------------------------|
| Vermeiden von Kavitation         | Um Kavitation zu vermeiden, muss der Systemdruck am Ausgang des<br>thermischen Energiezählers bei qs (Höchstdurchfluss) und Temperaturen bis<br>90°C mindestens 1 bar sein. Bei einer Temperatur von 120°C muss der<br>Systemdruck am Ausgang des thermischen Energiezählers mindestens 2.5 bar<br>betragen. |
| Installation Temperatursensor T1 | Bei Neuinstallationen ist der Direkteinbau des Temperatursensors T1 zu<br>bevorzugen. Für den Einsatz von (Bestands-)Tauchhülsen sind die nationalen<br>Vorschriften zu beachten.                                                                                                    |

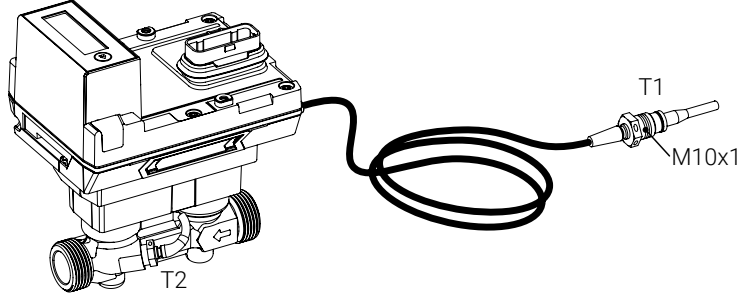

Das Anschlusskabel des Temperatursensors T1 ist nicht entlang heisser Rohre zu verlegen oder um solche zu wickeln, da bei Temperatursensoren in Zweileitertechnik der Leitungswiderstand und dessen Temperaturabhängigkeit in das Messergebnis mit einfliessen.

#### Installation im Rücklauf (Standard)

#### **Zuordnung und Parametrierung**

Über die Belimo Assistant App muss dem thermischen Energiezähler mitgeteilt werden, dass er sich im Rücklauf befindet (siehe dazu Kapitel «Aktivierung des thermischen Energiezählers»).

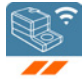

Bild 1 zeigt das Prinzip. Der thermische Energiezähler befindet sich im Rücklauf des Verbrauchers. Der direkt im Sensormodul eingebaute Temperatursensor T2 erfasst die Rücklauftemperatur. Der externe Temperatursensor T1 kann über die Messingverschraubung mit Gewinde M10x1, die den Sensor umgibt, in den Temperaturmesskugelhahn, der sich im Vorlauf befindet, installiert werden. Während der Installation des Sensors in den Temperaturmesskugelhahn muss darauf geachtet werden, dass die Flachdichtung, die den Sensor umgibt, sauber und korrekt sitzt. Die Messingverschraubung des Sensors wird mit einem Gabelschlüssel leicht (6...10 Nm) festgedreht.

Nachdem die Installation überprüft wurde, wird der im Temperaturmesskugelhahn installierte Temperatursensor T1 mit einer Drehplombe versehen (Sicherung gegen Manipulation). Die Drehplombe ist im Lieferumfang enthalten.

Beim Einbau des thermischen Energiezählers muss die Durchflussrichtung berücksichtigt werden. Die Durchflussrichtung ist durch die Pfeile am Durchflusskörper (beidseitig) sowie am Logikmodul gekennzeichnet. Der thermische Energiezähler wird zwischen zwei Absperrventilen eingebaut. Nach dem Einbau wird eines der Absperrventile zusammen mit dem Durchflusskörper mit einer Drehplombe versehen (Sicherung gegen Manipulation). Die Drehplombe ist im Lieferumfang enthalten. Die Temperatursensoren T1 und T2 sind fest mit dem thermischen Energiezähler verbunden. Die Kabellänge darf nicht verändert werden. Bei einem Austausch des Sensormoduls werden beide Temperatursensoren T1 und T2 mit ausgetauscht.

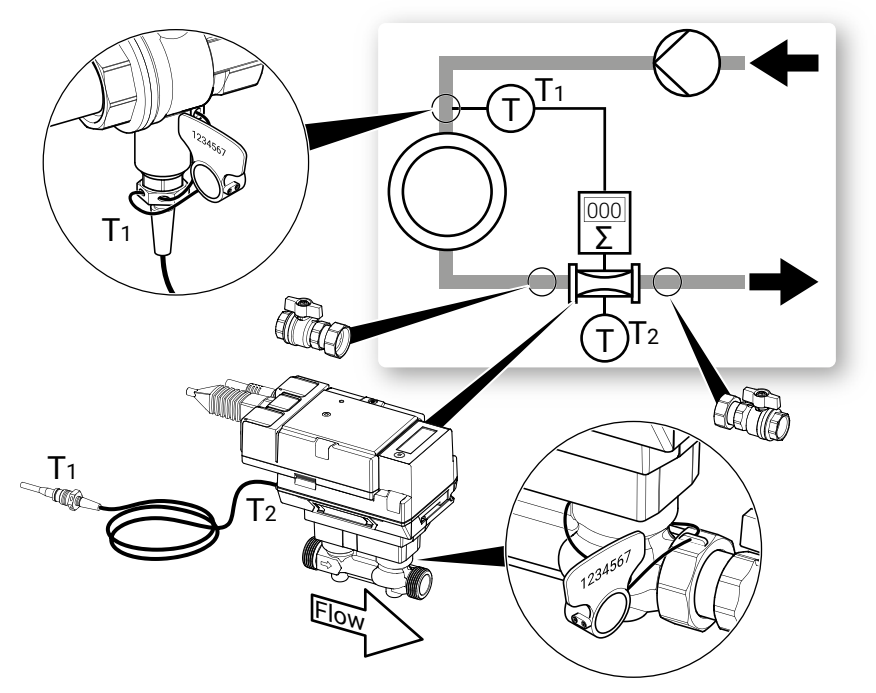

Bild 1

#### Installation im Vorlauf (Alternative)

#### **Zuordnung und Parametrierung**

Über die Belimo Assistant App muss dem thermischen Energiezähler mitgeteilt werden, dass er sich im Vorlauf befindet (siehe dazu Kapitel «Aktivierung des thermischen Energiezählers»).

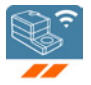

Bild 2 zeigt das Prinzip (Alternative). Der thermische Energiezähler befindet sich im Vorlauf. Der direkt im Sensormodul eingebaute Temperatursensor T2 erfasst die Vorlauftemperatur. Der externe Temperatursensor T1 kann über die Messingverschraubung mit Gewinde M10x1, die den Sensor umgibt, in den Temperaturmesskugelhahn, der sich im Rücklauf befindet, installiert werden. Während der Installation des Sensors in den Temperaturmesskugelhahn muss darauf geachtet werden, dass die Flachdichtung, die den Sensor umgibt, sauber und korrekt sitzt. Die Messingverschraubung des Sensors wird mit einem Gabelschlüssel leicht (6...10 Nm) festgedreht.

Nachdem die Installation überprüft wurde, wird der im Temperaturmesskugelhahn installierte Temperatursensor T1 mit einer Drehplombe versehen (Sicherung gegen Manipulation). Die Drehplombe ist im Lieferumfang enthalten.

Beim Einbau des thermischen Energiezählers muss die Durchflussrichtung berücksichtigt werden. Die Durchflussrichtung ist durch die Pfeile am Durchflusskörper (beidseitig) sowie auf dem Logikmodul gekennzeichnet. Der thermische Energiezähler wird zwischen zwei Absperrventilen eingebaut. Nach dem Einbau wird eines der Absperrventile zusammen mit dem Durchflusskörper mit einer Drehplombe versehen (Sicherung gegen Manipulation). Die Drehplombe ist im Lieferumfang enthalten. Die Temperatursensoren T1 und T2 sind fest mit dem thermischen Energiezähler verbunden. Die Kabellänge darf nicht verändert werden. Bei einem Austausch des Sensormoduls werden beide Temperatursensoren T1 und T2 mit ausgetauscht.

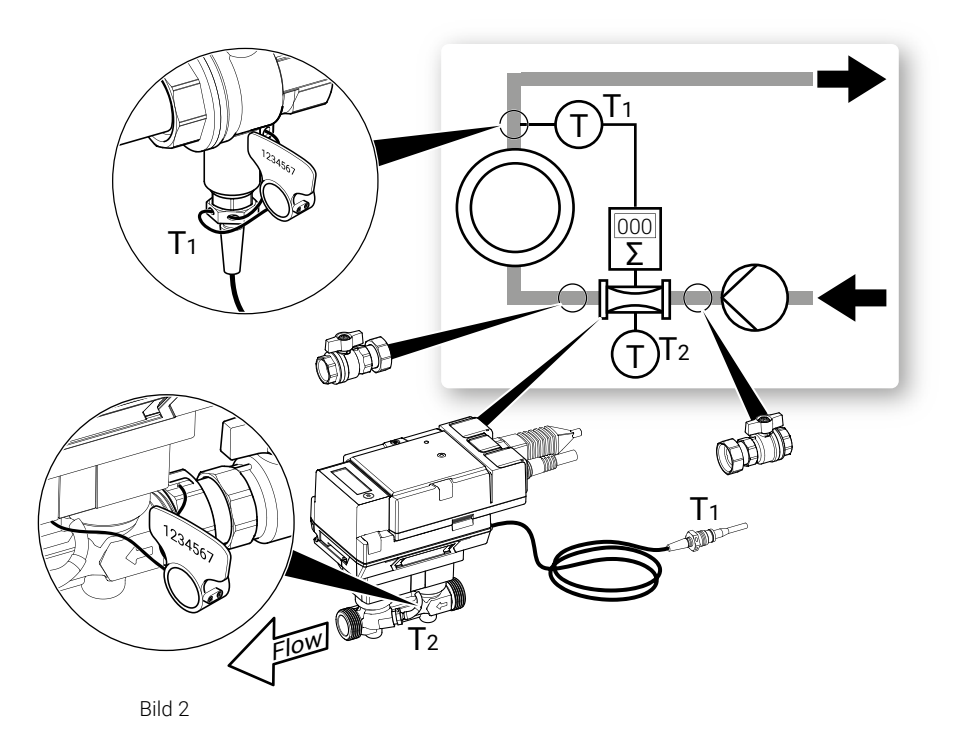

## Speisespannung

Speisung mit AC/DC 24 V

Speisung über PoE

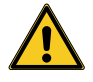

Batteriebetrieb

Die Speisespannung des thermischen Energiezählers beträgt 24 Volt AC oder DC.

Die Speisung kann alternativ auch über die Ethernetbuchse mittels PoE (Power over Ethernet mit Standard IEEE 802.3af) erfolgen. Die Aktivierung der PoE-Speisung DC 24 V zur Speisung des externen aktiven Sensors (siehe dazu auch Kapitel «Anschlussschemas») erfolgt über die Belimo Assistant App (unabhängig davon, ob man auch via Ethernet kommuniziert). Wenn der thermische Energiezähler über PoE mit Spannung versorgt wird, stehen an den Adern 1 + 2 zur Speisung externer Geräte (z.B. Antrieb oder aktiver Sensor) DC 24 V (max. 8 W) zur Verfügung.

**Vorsicht:** PoE darf nur freigeschaltet werden, wenn an die Adern 1 + 2 ein externes Gerät angeschlossen ist oder die Adern 1 + 2 isoliert sind!

Der thermische Energiezähler ist mit einer nicht wieder aufladbaren Batterie ausgestattet, damit mögliche Spannungsunterbrechungen für 14 Monate überbrückt werden können.

Die Batterie wird bei der Aktivierung des thermischen Energiezählers in Betrieb gesetzt und stellt sicher, dass der Energieverbrauch bei vorübergehenden Spannungsunterbrechungen weiterhin zuverlässig erfasst wird. Während der thermische Energiezähler an der Batterie läuft, können die Werte nur über das Display ausgelesen werden. Der thermische Energiezähler darf nicht so installiert werden, dass absichtliche Spannungsunterbrechungen möglich sind.

## **Anzeige- und Bedienelemente**

#### **Anzeige Status-LED**

| LED             | Status            |
|-----------------|-------------------|
| Leuchtet stetig | Gerät startet auf |
| Blinkt          | Gerät in Betrieb  |
| Aus             | Keine Spannung    |

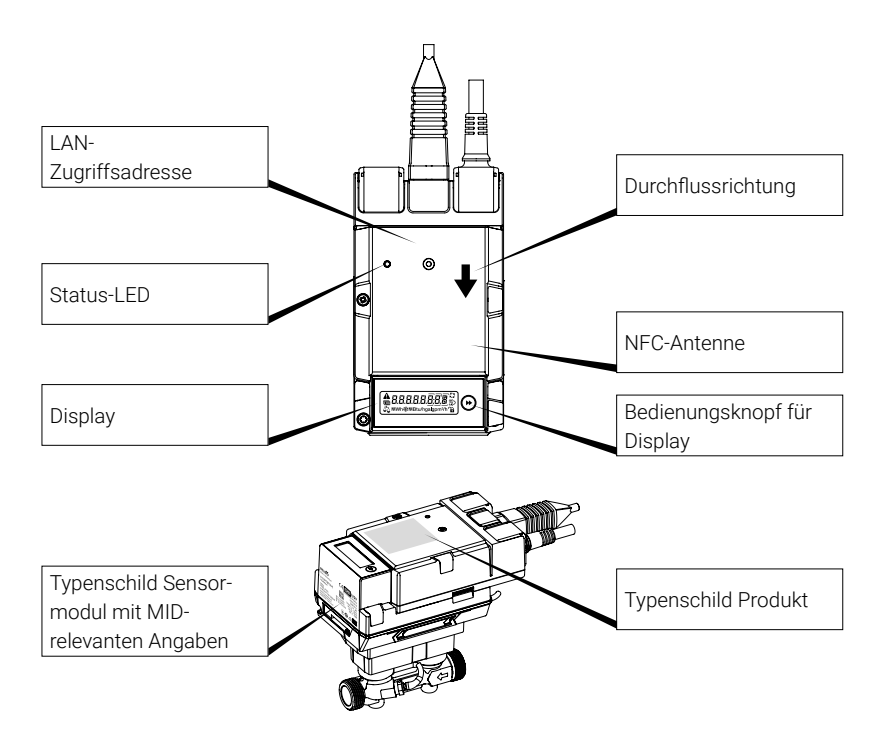

## Typenschild Sensormodul mit MID-relevanten Angaben

(Beispiel DN 15)

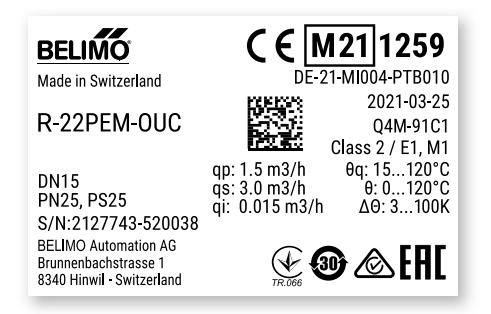

## Anschlussschemas

## Hinweise

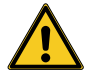

- Speisung mit Sicherheitstransformator
- Die Verdrahtung der Leitung für BACnet MS/TP und Modbus RTU hat nach den einschlägigen RS485-Richtlinien zu erfolgen.
- Modbus / BACnet: Speisung und Kommunikation sind nicht galvanisch getrennt. Massesignal der Geräte miteinander verbinden.
- Sensoranbindung: Am thermischen Energiezähler kann optional ein Sensor angeschlossen werden. Dies kann ein passiver Widerstandssensor (z.B. Pt1000, Ni1000 oder NTC), ein aktiver Sensor (z.B. mit Ausgang DC 0...10 V) oder ein Schaltkontakt sein. Somit kann auf einfache Weise das analoge Signal des Sensors mit dem thermischen Energiezähler digitalisiert und auf das entsprechende Bus-System übertragen werden.
- Analog-Ausgang: Am thermischen Energiezähler steht ein Analog-Ausgang zur Verfügung. Dieser ist selektierbar als DC 0...10 V, DC 0.5...10 V oder DC 2...10 V. Beispielsweise kann der Durchfluss oder die Temperatur des Temperatursensors T1/T2 als analoger Wert ausgegeben werden.
- IP-Schutz: Der IP-Schutz ist nur gewährleistet, wenn entweder die Ethernet-Buchse mit der Abdeckkappe oder ein angeschlossenes Ethernet-Kabel mit der beigelegten Silikontülle geschützt ist. Die Bride, mit der die Silikontülle befestigt wird, muss mit einem Drehmoment von 0.3 Nm festgezogen werden.
- Potentialausgleich: Am Durchflusskörper muss ein Potentialausgleich angebracht werden, sofern dieser nicht bereits über die Rohrleitung erfolgt.

## Anschlussbelegung

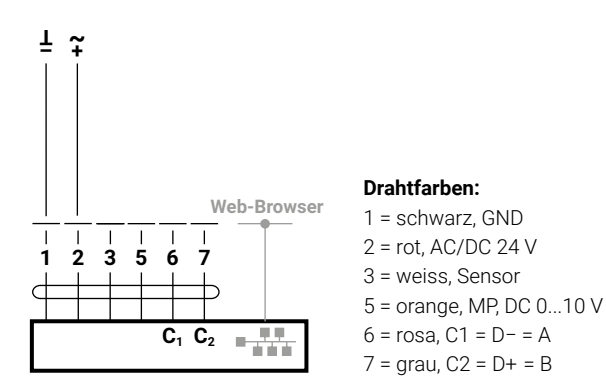

## Anschluss Analog-Ausgang

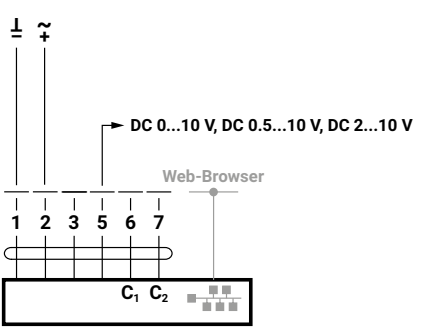

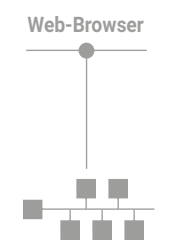

Anschluss RJ45

- PoE
- BACnet IP \_
- Modbus TCP
- TCP/IP
- Belimo Cloud
- Webserver

Hinweis: Die Verbindung zur Belimo Cloud steht permanent zur Verfügung. Die Aktivierung erfolgt via Webserver oder Belimo Assistant App.

## Anschlüsse BACnet, Modbus, MP-Bus

## **BACnet IP oder Modbus TCP**

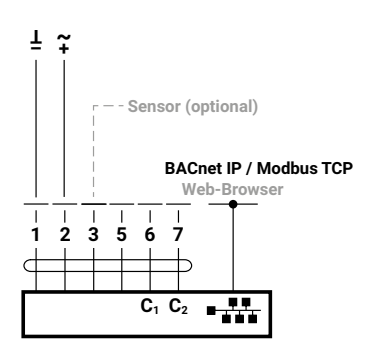

PoE mit BACnet IP oder Modbus TCP mit Analog-Ausgang

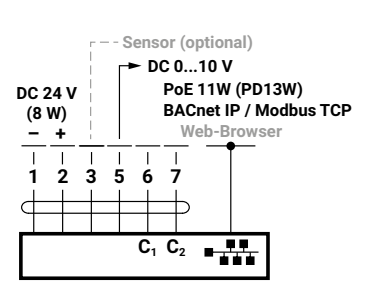

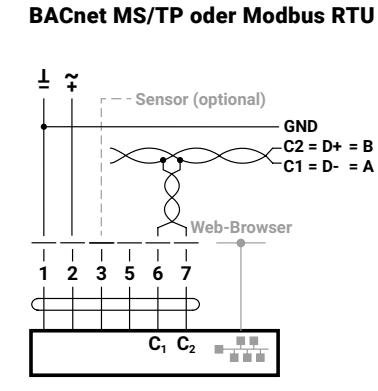

BACnet IP oder Modbus TCP

Sensor (optional)

DC 0...10 V

Ż

 $C_1 C_2$ 

BACnet IP / Modbus TCP

Web-Browser

• • • •

mit Analog-Ausgang

⊥ ~

T

2 3 5 6

Verdrahtung BACnet MS/TP oder Modbus RTU (Daisy Chain)

### PoE mit BACnet IP oder Modbus TCP

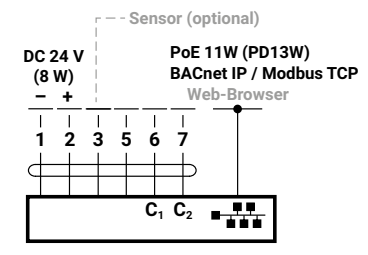

## BACnet MS/TP oder Modbus RTU mit Analog-Ausgang

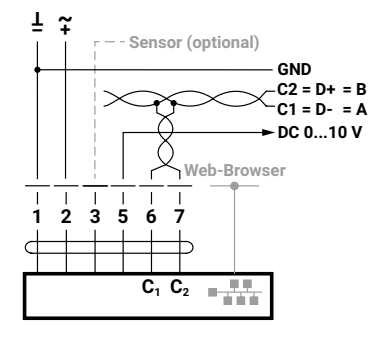

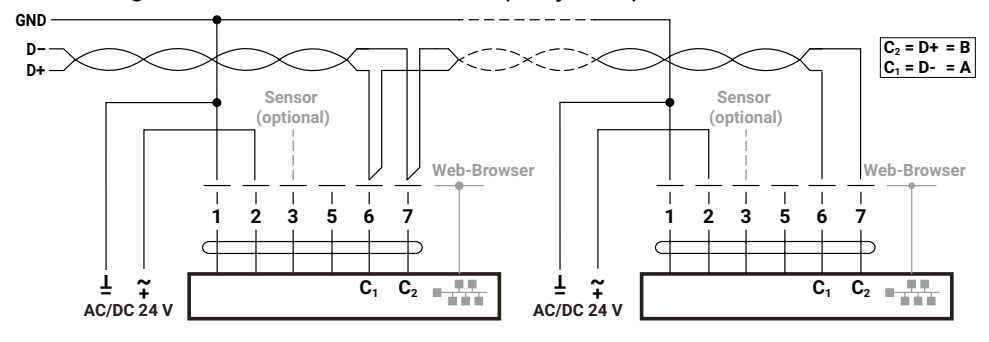

#### MP-Bus, Speisung via 3-Draht

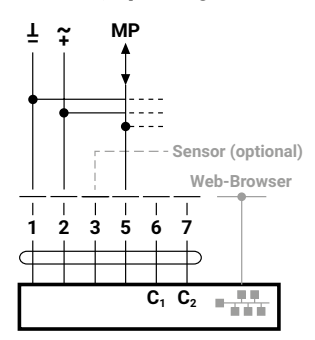

MP-Bus via 2-Draht lokale Spannungsversorgung

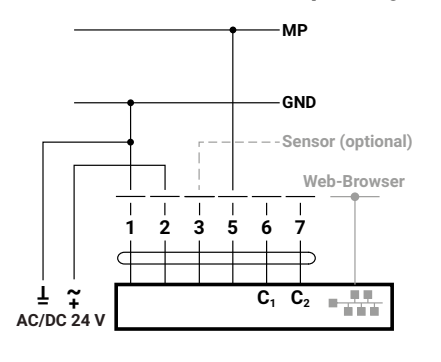

## Anschlüsse Sensor (optional)

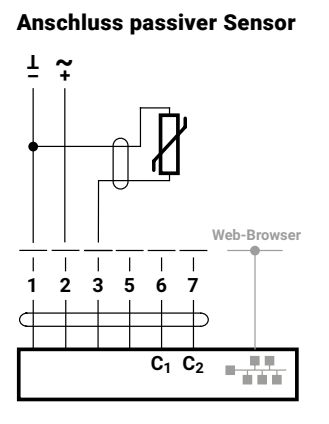

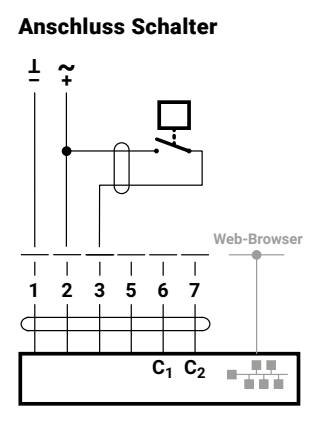

Anschluss aktiver Sensor

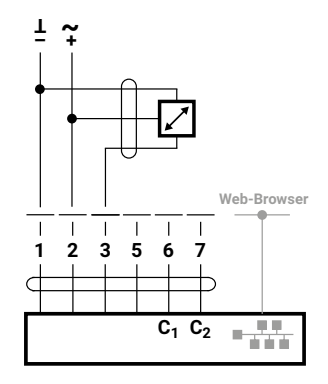

## Anschluss an M-Bus mit M-Bus-Konverter G-22PEM-A01

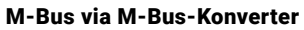

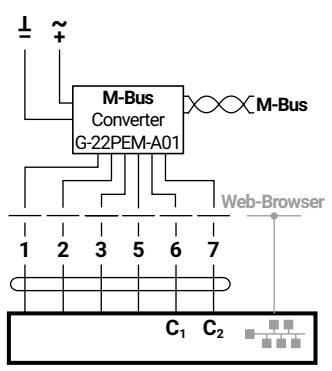

### M-Bus parallel Modbus RTU oder BACnet MSTP

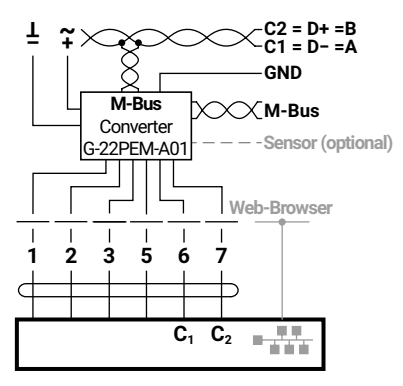

M-Bus parallel Modbus TCP oder BACnet IP

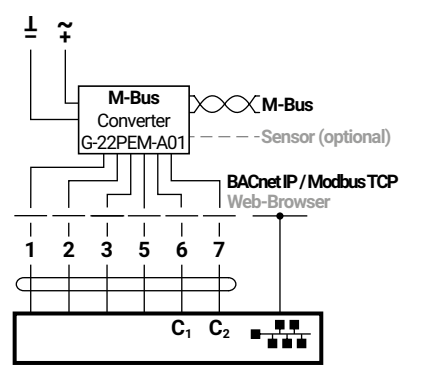

M-Bus parallel Modbus TCP oder BACnet IP mit PoE

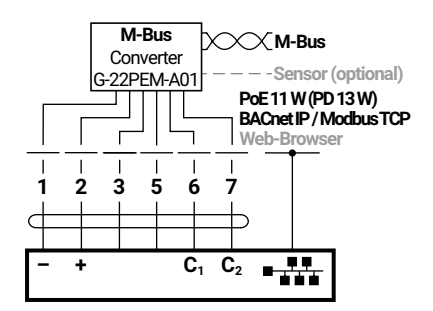

Technische Änderungen vorbehalten

## **Aktivierung des thermischen Energiezählers**

## **Display-Symbole**

| Symbol                   | Bedeutung                                                                                                 |
|--------------------------|----------------------------------------------------------------------------------------------------|
| <b>K</b> X               |                                                                                                    |
| KK                       | Durchfluss wird signalisiert                                                                              |
|                          |                                                                                                    |
| <u>ر</u>                 | Energiezähler ist im Vorlauf installiert                                                                  |
| -∎P                      | Energiezähler ist im Rücklauf installiert                                                                 |
|                          |                                                                                                    |
|                          | Energiezähler bereits aktiviert                                                                           |
|                          | Energiezähler noch nicht aktiviert                                                                        |
| 桊                        | Kältemenge wird angezeigt                                                                                 |
|                          | Fehler liegt an<br>Fehler liegt an<br>Hinweis: Details können in der Diagnoseschleife abgefragt<br>werden |
| LOG                      | Diagnoseschleife ist aktiv                                                                                |
| $\Delta^{\bullet}\Delta$ | Befundprüfungsmodus aktiv                                                                                 |

## Hinweise zur Aktivierung

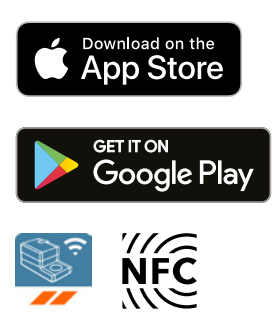

Zur erfolgreichen Inbetriebnahme des thermischen Energiezählers ist es notwendig, mithilfe der Belimo Assistant App anlagenspezifische Parameter zu setzen. Die Kommunikation vom Smartphone zum thermischen Energiezähler erfolgt über NFC (Near Field Communication). Die dabei vorgenommenen Einstellungen werden abschliessend zur Kontrolle am Display des thermischen Energiezählers angezeigt und müssen per Tastendruck am Gerät bestätigt werden, um dieses zu aktivieren. Erst nach erfolgter Aktivierung beginnt der thermische Energiezähler, die gemessene Energie zu akkumulieren. Die richtige Parametrierung des thermischen Energiezählers ist dabei Voraussetzung für das korrekte Funktionieren.

Die Parameter können **einmal** eingestellt und nach erfolgter Aktivierung nicht mehr verändert werden.

#### Wichtig:

- Die Aktivierung ist einmalig und irreversibel, d.h., es soll aufmerksam und achtsam vorgegangen werden. Bei einer falschen Aktivierung misst das Gerät falsch und muss auf eigene Kosten ausgebaut und ersetzt werden.
- Wer die Inbetriebnahme durchführt, ist verpflichtet, alle entsprechenden Parameter zu überprüfen.
- Für die Aktivierung wird ein Belimo Cloud-Konto benötigt. Die Anmeldung für das Belimo Cloud-Konto erfolgt über www.cloud.belimo.com.
   Zusätzlich ist eine Berechtigung erforderlich, die durch die Absolvierung eines Online-Lernmoduls erlangt werden kann. Das Online-Lernmodul steht auf einer speziellen Webseite unter www.belimo.ch/tem-activation zur Verfügung.

Das folgende Kapitel beschreibt die Aktivierung des thermischen Energiezählers mittels Belimo Assistant App.

Hinweise zu Smartphones mit Bluetooth

Bluetooth-fähige Smartphones können via «Bluetooth-NFC-Konverter» ZIP-BT-NFC mit dem thermischen Energiezähler verbunden werden (siehe dazu Kapitel «NFC-Verbindung» bei den «Allgemeinen Hinweisen»).

## Vorgehen bei der Aktivierung

## Schritt 1

Anschluss des thermischen Energiezählers an AC oder DC 24 Volt oder PoE (Power over Ethernet).

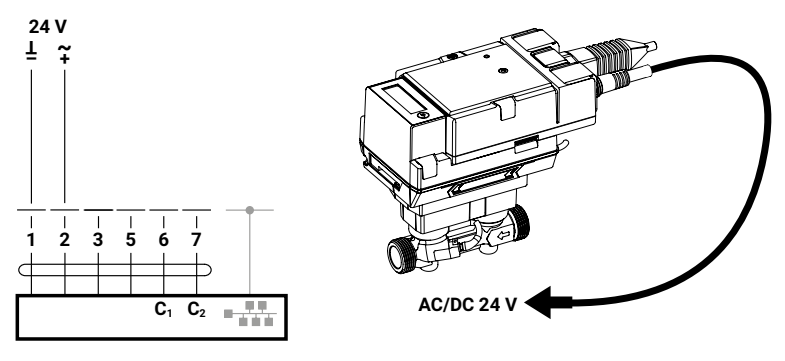

### Schritt 2

Thermischen Energiezähler via NFC scannen und Daten auslesen. Über die Übersichtsseite kann nun der Aktivierungsprozess gestartet werden. Ausgangslage:

Status ok

- Energiezähler nicht aktiviert

### Schritt 3

- Mit Belimo-ID einloggen ...

## Schritt 4

Auswahl der Anwendung gemäss Anlagenplanung

- a) Heizen
- b) Kühlen
- c) Heizen und Kühlen

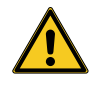

Als Kältezähler (Anwendung Kühlen) ist der thermische Energiezähler nicht zugelassen. Deshalb ist es nicht rechtskonform, den thermischen Energiezähler im rechtsgeschäftlichen Verkehr als Kältezähler (Anwendung Kühlen) einzusetzen. Die Verwendung als Kältezähler (Anwendung Kühlen) im innerbetrieblichen Gebrauch ist jederzeit möglich.

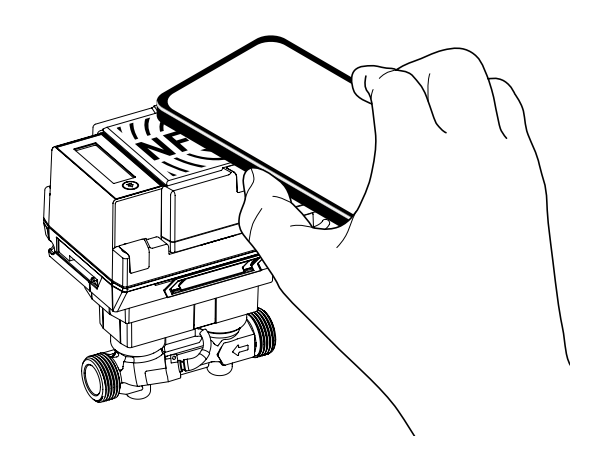

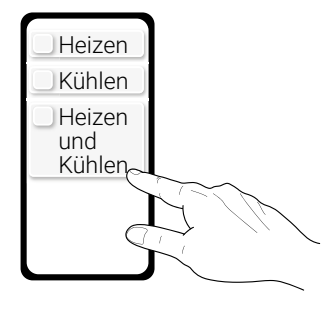

### Schritt 5

Wahl der Parameter für die entsprechende Anwendung

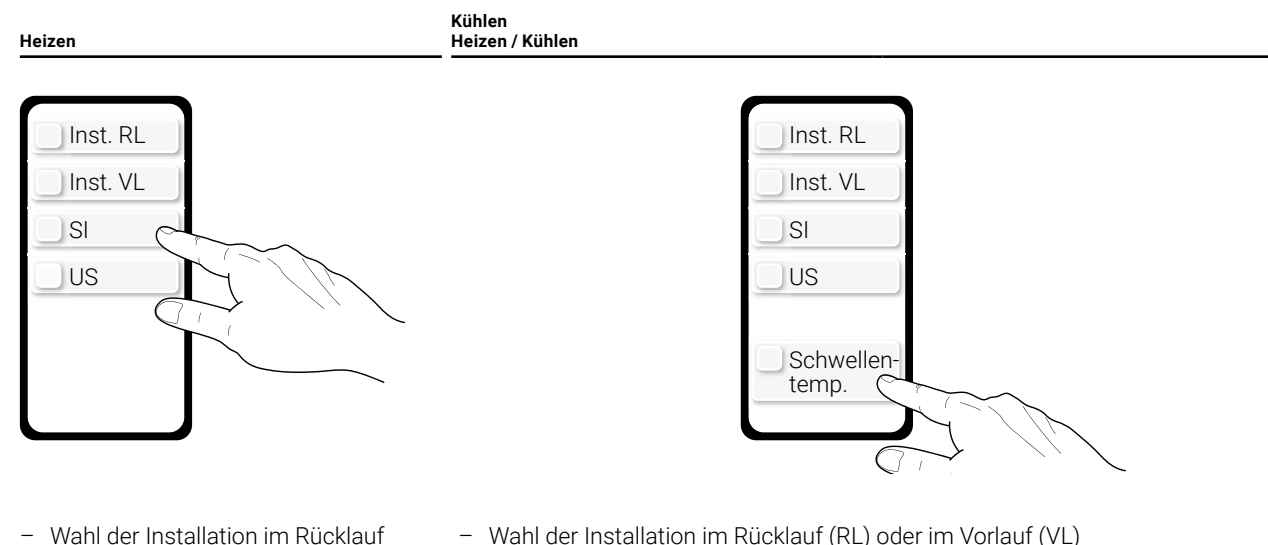

- Wahl der Installation im Rücklauf (RL) oder im Vorlauf (VL)
- \_ Das Einheitensystem muss ausgewählt werden
- (SI = Internationales Einheitensystem, US = Einheitensystem der USA)
- Erweiterte Einstellung: Optional kann die Schwellentemperatur eingestellt werden (Schwellentemp.).

Hinweis zur Schwellentemperatur: Die Schwellentemperatur ist die Temperatur, die für die automatische Umschaltung zwischen Heiz- und Kühlregister entscheidend ist. Die Werkseinstellung ist 20°C. Der Wert soll nur verändert werden, falls bei einer Kühlanwendung eine sehr hohe Vorlauftemperatur gewählt wird. Es gelten allenfalls nationale Vorschriften, wie die Schwellentemperatur einzustellen ist. Gemäss Norm EN 1434 sollte die Schwellentemperatur 3°C über der höchsten Vorlauftemperatur im Kühlbetrieb und 3°C unter der niedrigsten Vorlauftemperatur im Heizbetrieb liegen.

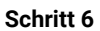

Werte über NFC in den thermischen Energiezähler übertragen

(RL) oder im Vorlauf (VL)

system der USA)

Das Einheitensystem muss ausgewählt werden (SI = Internationales

Einheitensystem, US = Einheiten-

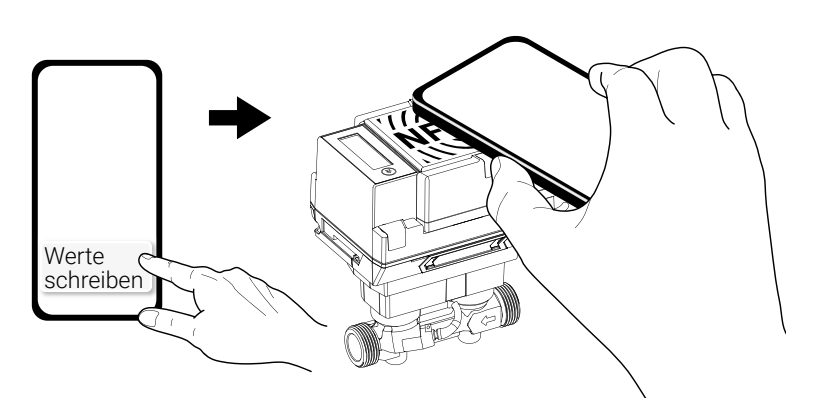

## Schritt 7

Die im Schritt 5 gewählten Parameter sind nun auf dem Smartphone sichtbar. Zugleich wird auf dem Display des thermischen Energiezählers die «Inbetriebnahmeschleife» gestartet. Die Display-Ansichten werden automatisch in aufsteigender Reihenfolge mit einem Intervall von 2.5 s gewechselt. Wenn die letzte Display-Ansicht erreicht ist, wird die erste erneut angezeigt. Wer die Inbetriebnahme durchführt, ist verpflichtet, alle entsprechenden Parameter zu

überprüfen. Wenn alle Parameter korrekt sind, müssen diese durch Drücken der Display-Taste am thermischen Energiezähler (>2 s) innerhalb von 5 Minuten bestätigt werden. Hinweis: Falls die Taste nicht gedrückt wird, bringt die App die Meldung «Werte nicht geschrieben». In diesem Falle muss erneut mit der Aktivierung begonnen werden. Nach einem Time-out von 5 Minuten wird die «Inbetriebnahmeschleife» verlassen und die Inbetriebnahme abgebrochen.

Kühlen

Heizen / Kühlen

Schleife

während 5 Minuten

7

₽ ₽

#### Heizen

Schleife während 5 Minuten

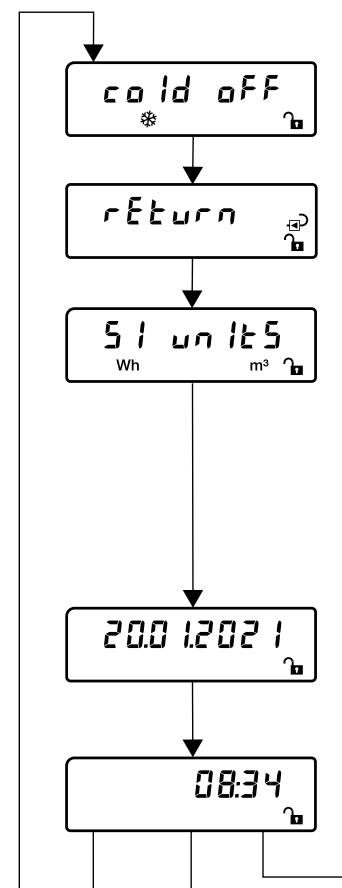

#### Kältemenge:

Es wird angezeigt, ob die Kältemenge auf dem Display angezeigt wird. Bei Heizanwendungen ist das Kühlregister ausgeschaltet (off) und bei Kühlanwendungen eingeschaltet (on).

#### Installation des Energiezählers:

Es wird angezeigt, ob sich der thermische Energiezähler im Vorlauf oder im Rücklauf befindet ■ RL = return VL = supply

## Einheitensystem:

Es wird angezeigt, ob das Einheitensystem des thermischen Energiezählers auf SI oder US eingestellt ist. Im Rahmen der Europäischen Messgeräterichtlinie (MID) muss der Energiezähler auf SI-Einheit eingestellt sein.

#### Schwellentemperatur:

Es wird die Schwellentemperatur angezeigt, die für die automatische Umschaltung zwischen Heiz- und Kühlregister entscheidend ist.

#### **Display-Ansicht**, Datum:

Anzeige des aktuellen Datums im Format TT.MM.JJJJ

#### Display-Ansicht, aktuelle Zeit:

Unabhängig vom eingestellten Einheitensystem wird die aktuelle Zeit angezeigt (Bereich 00:00...23:59). Der thermische Energiezähler übernimmt automatisch Zeit und Datum des Smartphones.

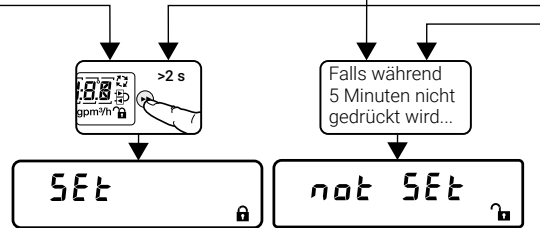

#### Resultat der Inbetriebnahme

Nach Drücken der Display-Taste wird angezeigt, ob die Aktivierung des Energiezählers erfolgreich war. SEt = erfolgreich, not SEt = erfolglos

08:3Y

Դ

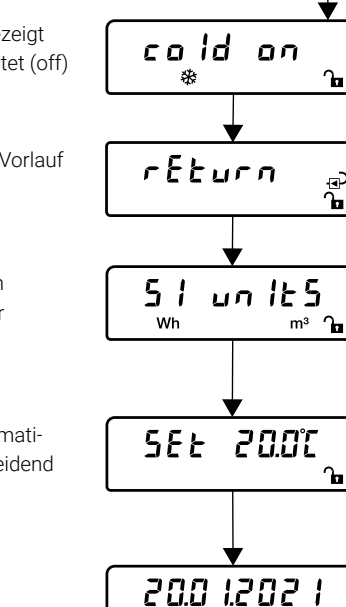

#### Schritt 8

Thermischen Energiezähler via NFC scannen:

 Es erscheint die Meldung: Thermischer Energiezähler erfolgreich aktiviert!

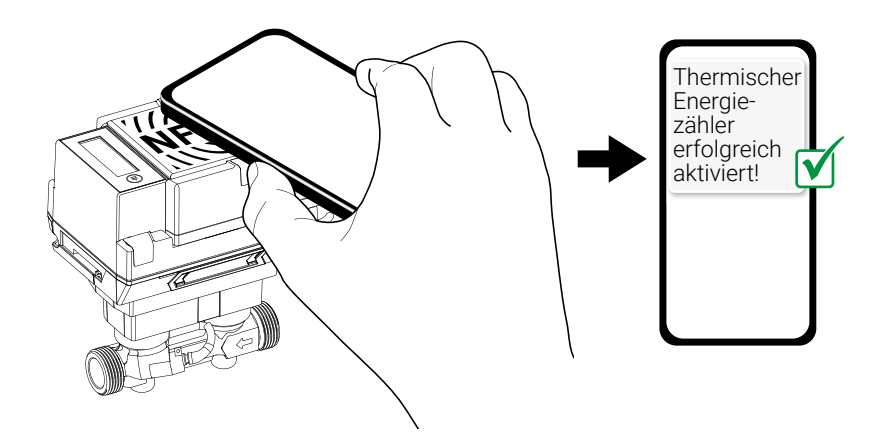

### Inbetriebnahmeprotokoll

Zur Vermeidung von Einbaufehlern wird empfohlen, bei Neumontage oder Austausch des thermischen Energiezählers ein Einbau- und Inbetriebnahmeprotokoll ausstellen zu lassen. Durch die Dokumentation aller Messstellendaten, Zählerdaten, der Einbausituation und der Betriebszustände können der korrekte Einbau und die Funktion des thermischen Energiezählers gesichert nachgewiesen werden. Damit können die Rechtssicherheit nachfolgender Nebenkostenabrechnungen zusätzlich untermauert und Mietereinsprüche entkräftet werden.

Das Inbetriebnahmeprotokoll des thermischen Energiezählers orientiert sich an der Vorlage der technischen Richtlinie K9 der deutschen Physikalisch-Technischen Bundesanstalt (PTB). Nach der Inbetriebnahme des thermischen Energiezählers wird das Inbetriebnahmeprotokoll auf dem Belimo Cloud-Konto des Gerätebesitzers gesichert.

## **Display-Schleifen**

## Benutzerschleife

Die «Benutzerschleife» wird gestartet, indem das dunkle LCD-Display durch kurzes Drücken (<2 s) der Display-Taste aktiviert wird. Es kann einen kurzen Moment dauern, bis die Display-Ansicht 1 erscheint. Während dieser Zeit wird «Hold on» angezeigt. Die Ansicht kann durch kurzes Drücken der Display-Taste in aufsteigender Reihenfolge geändert werden. Wenn der letzte Eintrag in der Tabelle erreicht ist, wird erneut der erste Eintrag angezeigt. Die «Benutzerschleife» wird nach einem Timeout von 30 s verlassen, wobei das Time-out nach jedem Drücken der Display-Taste neu gestartet wird. Nach einem Time-out wird das Display ausgeschaltet.

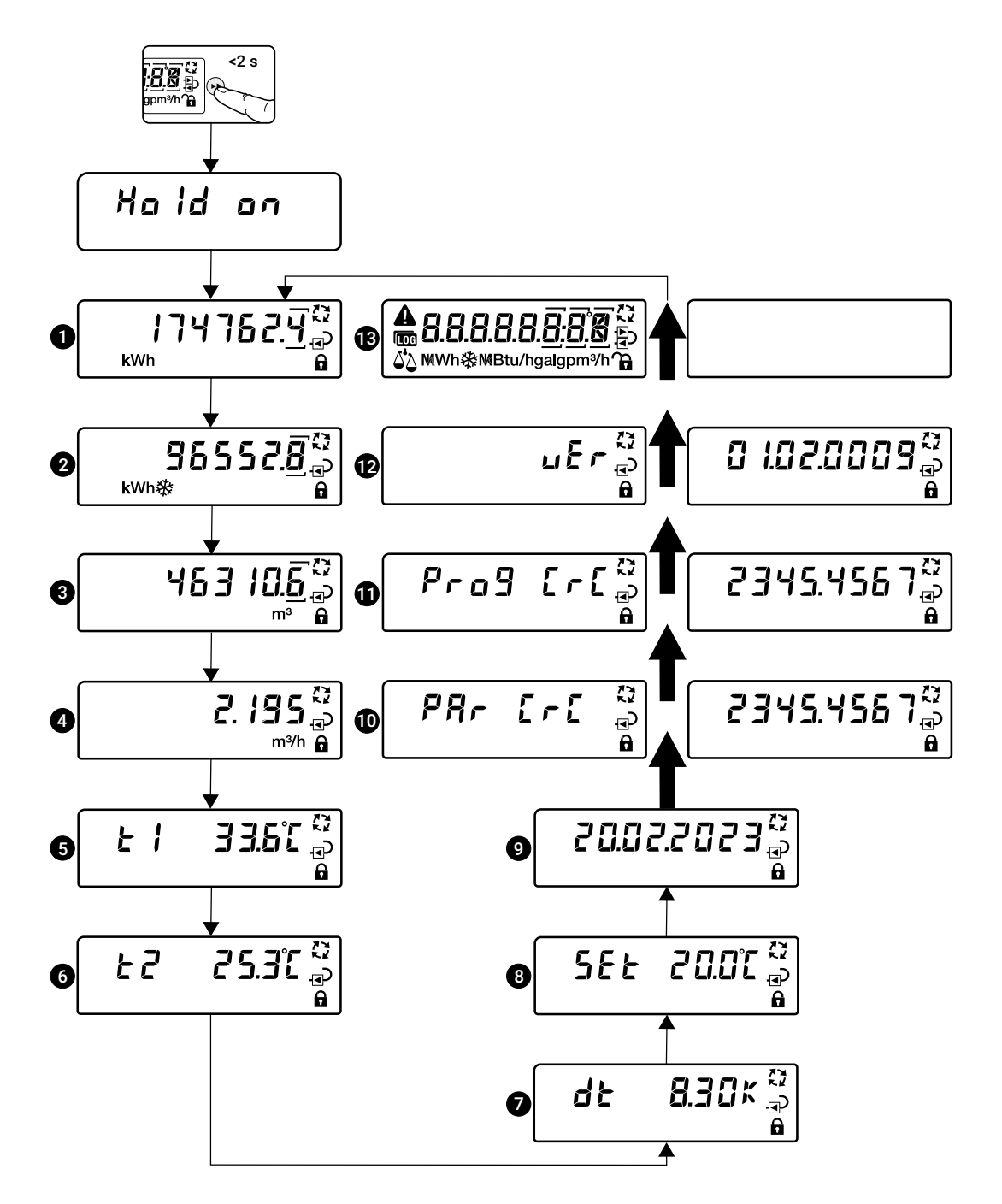

#### Beschreibung Display-Ansichten «Benutzerschleife»

Falls Fehlermeldungen anstehen, erscheint nebenstehende Display-Anzeige. Die Fehler werden in aufsteigender Reihenfolge (... = Fehlercode 00...99) angezeigt. Bei den weiteren Display-Ansichten 1...11 der Benutzerschleife wird das Warndreieck angezeigt. Falls keine Fehler anstehen, erscheint diese Anzeige nicht.

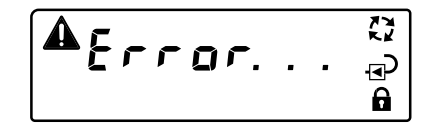

| 1  | Akkumulierte Wärmemenge                                                                     | Es wird die aktuelle akkumulierte Wärmemenge angezeigt. Falls ein dauerhafter<br>Fehler anliegt (Fehlercodes 116), wird die letzte dauerhaft gespeicherte akkumu-<br>lierte Wärmemenge angezeigt.                                                                                      |
|----|---------------------------------------------------------------------------------------------|----------------------------------------------------------------------------------------------------|
| 2  | Akkumulierte Kältemenge                                                                     | Es wird die aktuelle akkumulierte Kältemenge angezeigt. Falls ein dauerhafter Fehler<br>anliegt (Fehlercodes 116), wird die letzte dauerhaft gespeicherte akkumulierte Kälte-<br>menge angezeigt.<br>Diese Anzeige erscheint nicht, falls es sich um eine reine Heizanwendung handelt. |
| 3  | Akkumuliertes Volumen                                                                       | Es wird das aktuelle akkumulierte Volumen angezeigt. Falls ein dauerhafter Fehler<br>anliegt (Fehlercodes 116), wird das letzte dauerhaft gespeicherte akkumulierte<br>Volumen angezeigt.                                                                                              |
| 4  | Aktueller Volumenstrom                                                                      | Der aktuelle Volumenstrom wird angezeigt.                                                                                                    |
| 5  | Aktuelle Temperatur des externen Temperatur-<br>sensors T1                                  | Die aktuelle Temperatur des externen Temperatursensors wird angezeigt.                                                                                                    |
| 6  | Aktuelle Temperatur des im thermischen Ener-<br>giezähler integrierten Temperatursensors T2 | Die aktuelle Temperatur des im thermischen Energiezähler integrierten Temperatur-<br>sensors wird angezeigt.                                                                                                    |
| 7  | Temperaturdifferenz                                                                         | Die aktuelle Temperaturdifferenz von Vorlauf- und Rücklauftemperatur wird ange-<br>zeigt.                                                                                                    |
| 8  | Schwellentemperatur                                                                         | Es wird die Schwellentemperatur angezeigt, die für die automatische Umschaltung zwischen Heiz- und Kühlregister entscheidend ist.                                                                                                    |
| 9  | Datum                                                                                       | Anzeige des aktuellen Datums im Format TT.MM.JJJJ                                                                                                    |
| 10 | CRC-Typ-spezifischer Parameter                                                              | Zur Anzeige wird zwischen zwei Display-Ansichten alternierend in 1-s-Intervallen<br>hin- und hergeschaltet. Der CRC-Code dient dazu, anzuzeigen, dass die werkseitigen<br>Einstellungen nicht verändert wurden.                                                                        |
| 1  | CRC-Programmcode                                                                            | Zur Anzeige wird zwischen zwei Display-Ansichten alternierend in 1-s-Intervallen hin-<br>und hergeschaltet. Der CRC-Code dient dazu, anzuzeigen, dass der Programmcode<br>nicht verändert wurde.                                                                                       |
| 12 | Softwareversion                                                                             | Zur Anzeige wird zwischen zwei Display-Ansichten alternierend in 1-s-Intervallen hin-<br>und hergeschaltet.                                                                                                    |
| 13 | LCD-Test                                                                                    | Das LCD-Display wird getestet. In 1-s-Intervallen werden alle Zeichen zur Anzeige gebracht und anschliessend wieder gelöscht. Während dieses Vorgangs kann über-<br>prüft werden, ob alle Zeichen und Symbole auf dem Display angezeigt werden.                                        |
|    |                                                                                             |                                                                                                    |

Zur Schonung der Batterie wird bei kritischer Batteriespannung das LCD-Display deaktiviert. In diesem Fall erscheint nebenstehende Anzeige. Der Messbetrieb läuft trotzdem weiter. Damit die Display-Anzeige wieder aktiviert wird, muss der thermische Energiezähler mit externer Spannung versorgt werden.

## Diagnoseschleife

Die «Diagnoseschleife» wird aus der «Benutzerschleife» heraus durch Drücken der Display-Taste (>2 s) gestartet und mit dem Symbol for angezeigt. Von der «Benutzerschleife» zur «Diagnoseschleife» und zurück kann durch langes Drücken der Display-Taste (>2 s) gewechselt werden. Die Display-Ansicht kann durch kurzes Drücken der Display-Taste in aufsteigender Reihenfolge geändert werden. Nachdem die letzte Display-Anzeige erreicht ist, wird erneut die erste Anzeige angezeigt. Die «Diagnoseschleife» wird nach einem Time-out von 30 s verlassen, wobei das Time-out nach jedem Drücken der Display-Taste neu gestartet wird. Nach einem Time-out wird das Display ausgeschaltet.

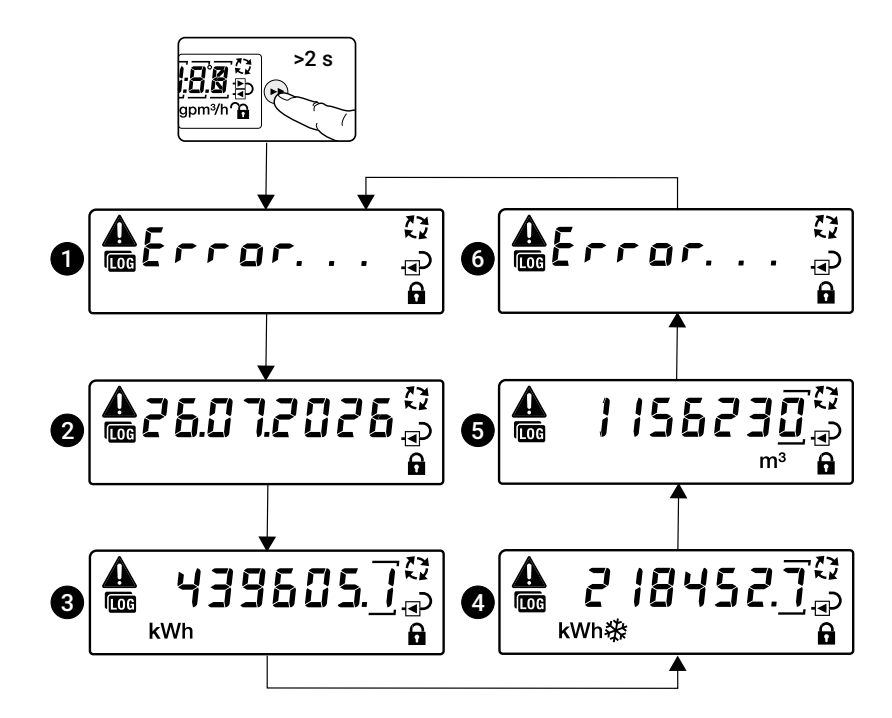

## Beschreibung Display-Ansichten «Diagnoseschleife»

Wenn keine Meldungen anstehen, erscheint folgende Display-Anzeige:

| 1 | Fehlernummer ( = Fehlercode 0099)   | Der Fehler mit der niedrigsten Fehlernummer wird angezeigt (dauerhafte Fehler haben niedrigere Fehlernummern).                       |
|---|-------------------------------------|----------------------------------------------------------------------------------------------------|
| 2 | Datum                               | Datum der zuletzt dauerhaft gespeicherten Zählerstände wird angezeigt.                                                               |
| 3 | Akkumulierte Wärmemenge             | Die zuletzt dauerhaft gespeicherte akkumulierte Wärmemenge wird angezeigt.                                                           |
| 4 | Akkumulierte Kältemenge             | Die zuletzt dauerhaft gespeicherte akkumulierte Kältemenge wird angezeigt. Wird nur angezeigt, falls die Kältemengen aktiviert sind. |
| 5 | Akkumuliertes Volumen               | Letztes dauerhaft gespeichertes Volumen wird angezeigt.                                                                              |
| 6 | Weitere Fehler ( = Fehlercode 0099) | Falls vorhanden, werden zusätzliche Fehlercodes angezeigt.                                                                           |

## **Fehlercodes**

## **Dauerhafte Fehler**

| Bedeutung                                                                                                    |
|----------------------------------------------------------------------------------------------------|
| Temperatursensor T2 (im Sensormodul integrierter Temperatur-<br>sensor) ist kurzgeschlossen, und dies wurde in mehreren aufein-<br>ander folgenden Messungen festgestellt (erst nach gesetzlicher<br>Inbetriebnahme des Geräts frei gegeben) |
| Temperatursensor T2 (im Sensormodul integrierter Temperatur-<br>sensor) ist unterbrochen, und dies wurde in mehreren aufeinander<br>folgenden Messungen festgestellt (erst nach gesetzlicher Inbetrieb-<br>nahme des Geräts frei gegeben)    |
| Temperatursensor T1 (externer Temperatursensor) ist kurzge-<br>schlossen, und dies wurde in mehreren aufeinander folgenden<br>Messungen festgestellt (erst nach gesetzlicher Inbetriebnahme des<br>Geräts frei gegeben)                      |
| Temperatursensor T1 (externer Temperatursensor) ist unter-<br>brochen, und dies wurde in mehreren aufeinander folgenden<br>Messungen festgestellt (erst nach gesetzlicher Inbetriebnahme des<br>Geräts frei gegeben)                         |
| Permanenter Kommunikationsfehler mit nichtflüchtigem Speicher (SPI)                                                                                                    |
| Integritätsprüfung des Programmcodes fehlgeschlagen                                                                                                    |
| Integritätsprüfung der Parameter fehlgeschlagen                                                                                                    |
| Stromausfall nach Abschluss der eichpflichtigen Inbetriebnahme<br>(nur bei MID-Geräten)                                                                                                    |
| Das Datenformat im nichtflüchtigen Speicher stimmt nicht mit dem Datenformat in der Sensor-uC-Software überein                                                                                                    |
| Integritätsprüfung der Daten im nichtflüchtigen Speicher fehlge-<br>schlagen                                                                                                    |
| Ein Fehlerzähler hat den maximalen Wert erreicht                                                                                                    |
|                                                                                                    |
|                                                                                                    |
|                                                                                                    |
|                                                                                                    |
|                                                                                                    |
|                                                                                                    |

## Temporäre Fehler

| Fehlercode | Bedeutung                                                                                                    |
|------------|----------------------------------------------------------------------------------------------------|
| Err 17     |                                                                                                    |
| Err 18     | Der Ultraschallpfad ist unterbrochen (Luftblasen im System, Ver-<br>bindung zu Ultraschallwandlern gestört)                                                              |
| Err 19     | Ultraschalllaufzeit ausserhalb des Bereichs                                                                                                    |
| Err 20     | Automatischer Verstärkungsregler ausserhalb des Bereichs (Problem mit dem Ultraschallwandler oder falschem Medium)                                                       |
| Err 21     |                                                                                                    |
| Err 22     | Volumenakkumulation fehlgeschlagen                                                                                                    |
| Err 23     | Wärme-/Kälteakkumulation fehlgeschlagen                                                                                                    |
| Err 24     | Die Rohwiderstandsmessung von Temperatursensor T1 (externer<br>Temperatursensor) oder Temperatursensor T2 (im Sensormodul<br>integrierter Temperatursensor) ist ungültig |
| Err 25     | Berechnungsfehler                                                                                                    |
| Err 26     | Temperatursensor T2 (im Sensormodul integrierter Temperatur-<br>sensor) ist kurzgeschlossen                                                                              |
| Err 27     | Temperatursensor T2 (im Sensormodul integrierter Temperatur-<br>sensor) ist unterbrochen                                                                                 |
| Err 28     | Temperatursensor T1 (externer Temperatursensor) ist kurzge-<br>schlossen                                                                                                 |
| Err 29     | Temperatursensor T1 (externer Temperatursensor) ist unterbrochen                                                                                                    |
| Err 30     | Durchfluss in umgekehrter Richtung (Rückströmung) erkannt                                                                                                    |
| Err 31     | Durchfluss über dem oberen Grenzwert                                                                                                    |
| Err 32     | Ungültiger Durchfluss                                                                                                    |

## **Versiegelung und Plombierung**

## Werkseitig angebrachte Siegel

Folgende Siegel werden bereits werkseitig angebracht.

#### Siegel 1

Siegel (1) macht Manipulationen am internen Temperatursensor T2 sichtbar.

### Siegel 2

Siegel (2) macht Manipulationen am Sensormodul (Rechenwerk) sichtbar.

## Siegel 3

Siegel (3) macht Manipulationen am Logikmodul sichtbar.

### Hinweis:

Wenn das Sensormodul als Ersatzteil bezogen wird, liegt diesem ein Siegel (3) bei. Die autorisierte Person, die das Sensormodul austauscht, muss nach ausgeführter Arbeit das Siegel (3) wieder aufbringen.

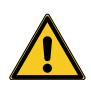

Die werkseitig angebrachten Siegel (1) und (2) des thermischen Energiezählers dürfen nicht verändert, beschädigt oder entfernt werden – ansonsten entfallen Garantie und MID-Konformität des Geräts.

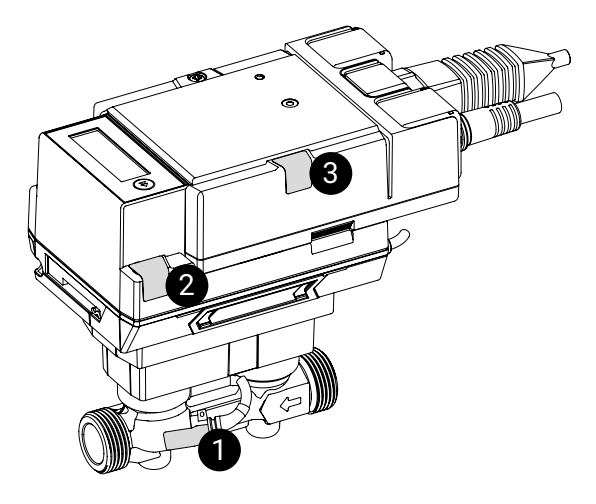

## Plombierung auf der Anlage

Nach der Installation und Inbetriebnahme des thermischen Energiezählers muss dieser von einer autorisierten Person mit Drehplomben versehen werden (Drehplomben im Lieferumfang), und die werkseitig angebrachten Siegel müssen auf ihre Unversehrtheit geprüft werden.

### Drehplombe 4

Drehplombe (4) macht Manipulationen an der externen Temperaturmessstelle sichtbar (Plombierung des Temperaturmesskugelhahns).

### Drehplombe 5

Drehplombe (5) macht Manipulationen an der Messstrecke des thermischen Energiezählers sichtbar (Plombierung zwischen Absperrventil und Durchflusskörper).

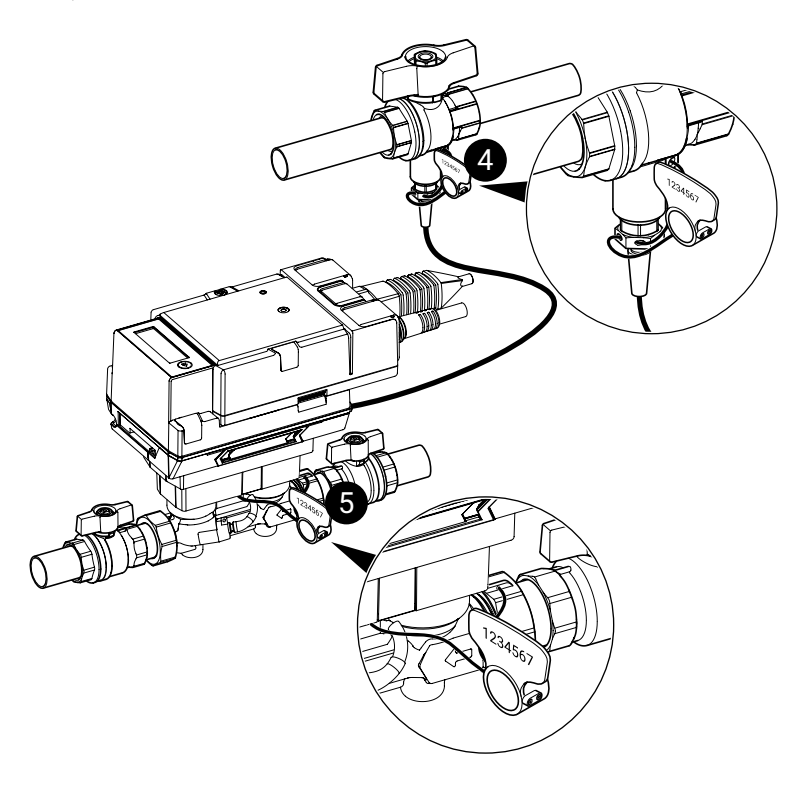

## Drehplomben fachgerecht anbringen

## Plombierung des Temperaturmesskugelhahns

Drehplombe 4

 a) Plombendraht bei allen dafür vorgesehenen Öffnungen der Temperaturmessstelle sowie der Drehplombe einfädeln

- b) Griff der Drehplombe im Uhrzeigersinn drehen, bis Plombe bündig anliegt und festgezurrt ist
- c) Plombendrähte mit Seitenschneider direkt an der Drehplombe abschneiden

- d) Griff der Drehplombe hin- und herbewegen, bis er abfällt
- e) Griff der Drehplombe fällt ab, Drehplombe ist gesichert
- f) Griff der Drehplombe entsorgen
- g) Fortlaufende und einmalige 7-stellige
   Nummer der Drehplomben (4) und (5)
   aufnehmen und Nummer ins Inbetrieb nahmeprotokoll übertragen

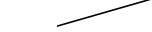

## Drehplombe 5

Plombierung zwischen Absperrventil und Durchflusskörper

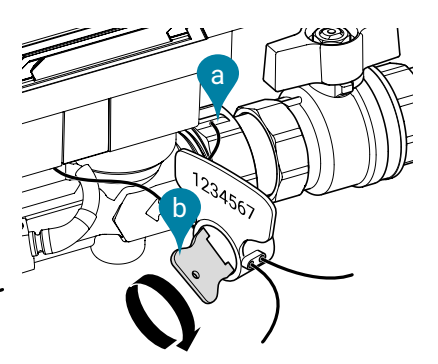

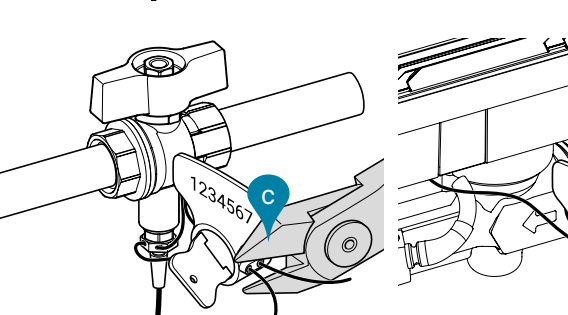

1234567

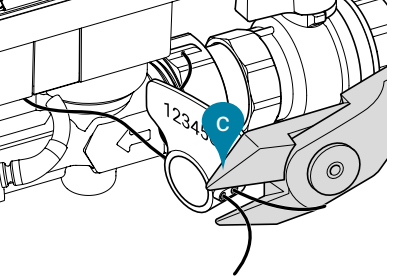

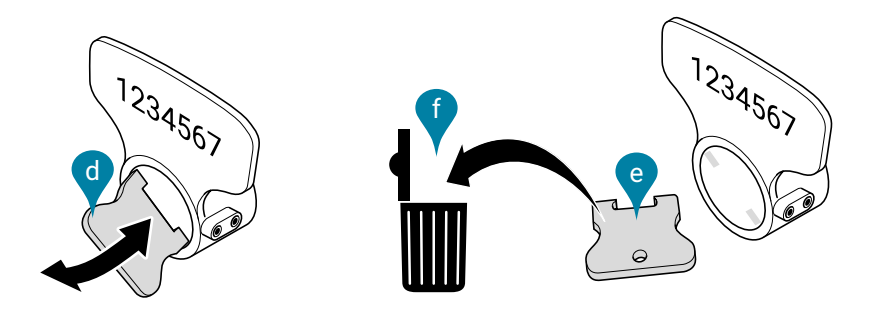

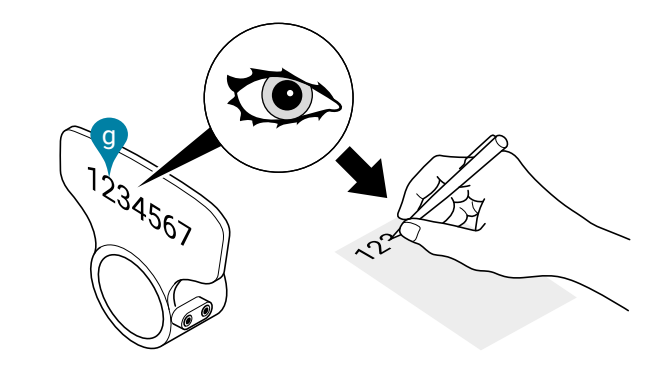

## Austausch des Sensormoduls

Logikmodul des thermischen Energiezählers Über das Logikmodul wird der thermische Energiezähler mit Spannung versorgt. Am Logikmodul steht auch die Bus- und NFC-Kommunikationsschnittstelle zur Verfügung. Wenn das Sensormodul im Falle eines Austauschs vom Logikmodul getrennt wird, können die Anschlusskabel am Logikmodul und an der Anlage angeschlossen bleiben.

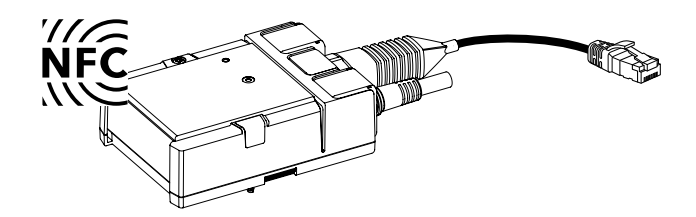

### Sensormodul des thermischen Energiezählers

Im Sensormodul ist der integrierte Temperatursensor T2 untergebracht, und über ein Kabel ist der externe Temperatursensor T1 angeschlossen. Bei einem Austausch des Sensormoduls werden beide Temperatursensoren T1 und T2 mit ausgetauscht. Im Sensormodul sind ferner auch Rechenwerk sowie Ultraschall-Durchfluss-Messsystem untergebracht.

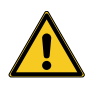

In gewissen Ländern muss das Sensormodul zur Rekalibrierung periodisch ausgewechselt werden und ist deshalb als Ersatzteil erhältlich. Es sind die diesbezüglichen nationalen Vorschriften zu beachten. Nach Ablauf der nationalen Nacheichfrist ist der Gebrauch des thermischen Energiezählers nicht mehr rechtskonform.

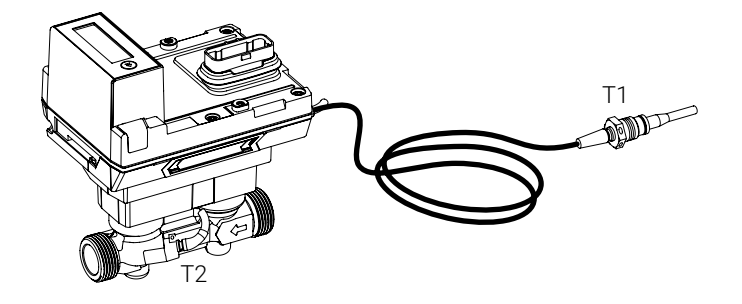

## Logikmodul und Sensormodul voneinander trennen

- a) Drehplomben entfernen und den Temperaturmesskugelhahn sowie die Absperrventile zudrehen
- b) Siegel (3) entfernen
- c) Schrauben des Logikmoduls lösen
- d) Logikmodul und Sensormodul voneinander trennen
- e) Messingverschraubung des Temperatursensors T1 lösen und Sensor herausziehen
- f) Verschraubungen am Sensormodul lösen und Sensormodul herausnehmen

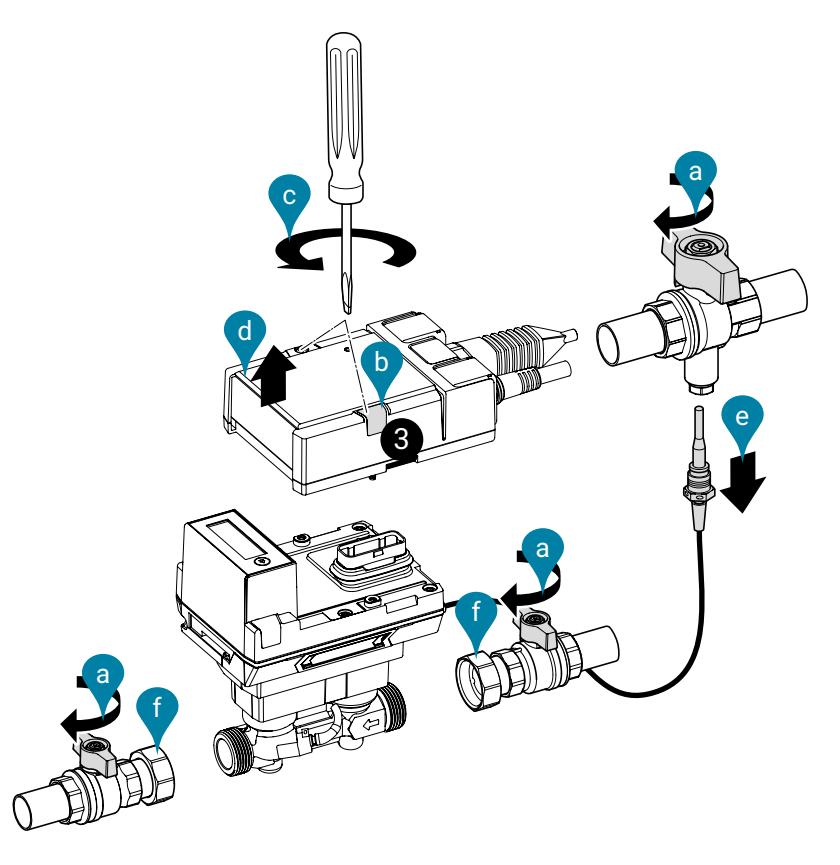

#### Logikmodul und Sensormodul zusammenfügen

- a) Dichtungen (a) zwischen Anschlüssen des thermischen Energiezählers und der Absperrventile platzieren
- b) Überwurfmuttern (b) im Uhrzeigersinn festdrehen und gleichzeitig mit Gabelschlüssel, der am Durchflusskörper des thermischen Energiezählers angesetzt wird, festhalten

**Achtung!** Beim Anziehen der Überwurfmuttern darf nicht am Kunststoffgehäuse des thermischen Energiezählers dagegen gehalten werden, sondern es muss unbedingt die Schlüsselweite am metallischen Durchflusskörper verwendet werden, um den Gabelschlüssel anzusetzen.

- c) Temperatursensor T1 in Temperaturmesskugelhahn einführen, pr
  üfen, ob Flachdichtung korrekt sitzt, und Messingverschraubung festdrehen (6...10 Nm)
- d) Logikmodul auf Sensormodul stecken
- e) Schrauben des Logikmoduls mit einem Drehmoment von 1.8 Nm festziehen
- f) Siegel (3) aufbringen
- g) Temperaturmesskugelhahn und Absperrventile öffnen
- h) Drehplomben anbringen
- i) Thermischen Energiezähler aktivieren

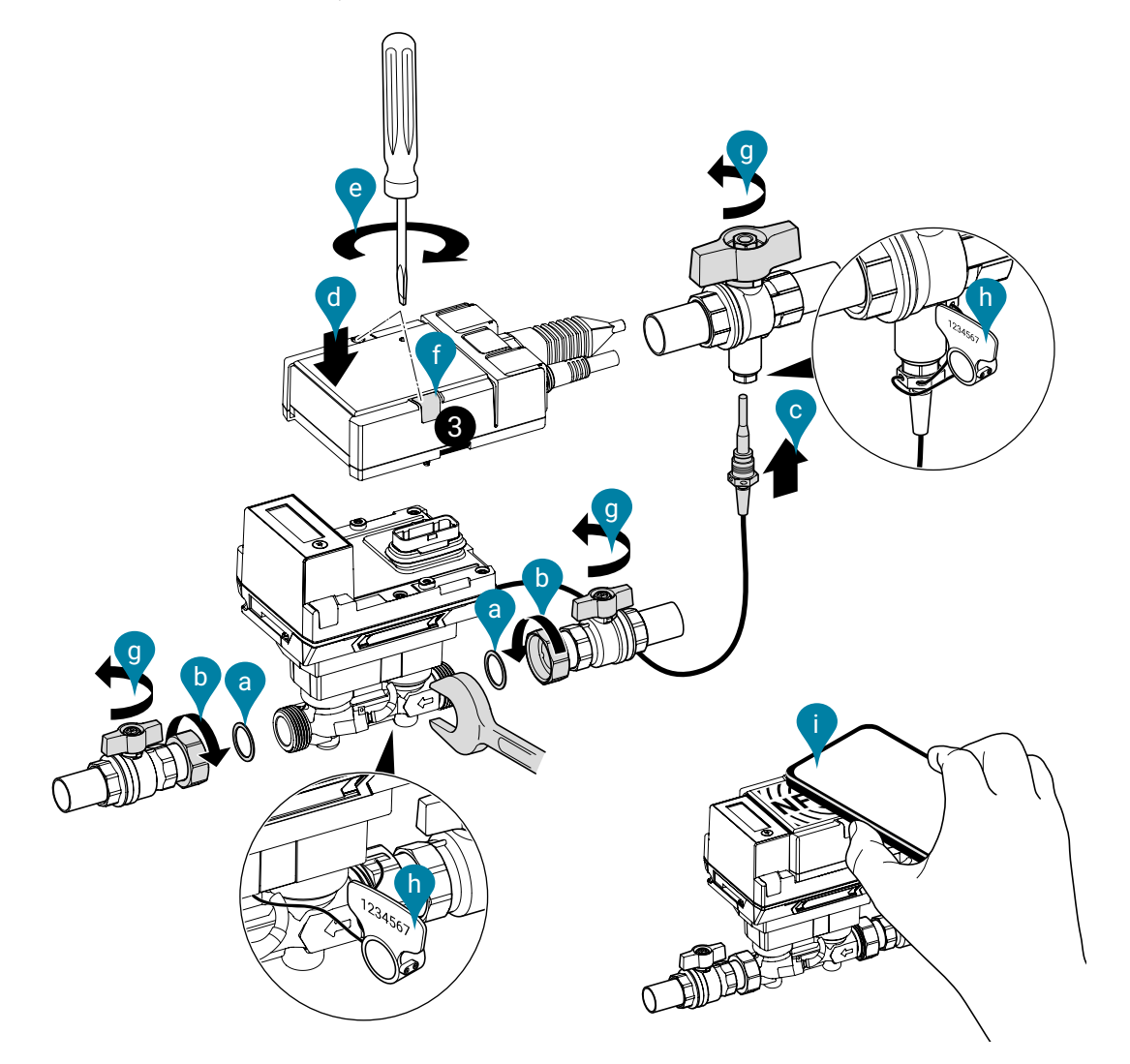

## **Sensormodul als Ersatzteil**

| Produkttyp von Belimo | DN | <b>DN</b><br>(") | <b>G</b><br>(")               |
|-----------------------|----|------------------|-------------------------------|
| R-22PEM-0UC           | 15 | 1/2              | 3/4                           |
| R-22PEM-0UD           | 20 | 3/4              | 1                             |
| R-22PEM-0UE           | 25 | 1                | 1 <sup>1</sup> /4             |
| R-22PEM-0UF           | 32 | 1 1/4            | 1 <sup>1</sup> / <sub>2</sub> |
| R-22PEM-0UG           | 40 | 1 1/2            | 2                             |
| R-22PEM-0UH           | 50 | 2                | 2 1/2                         |

### **Bestehend aus:**

 Sensormodul inklusive des eingebauten Temperatursensors T2 und des externen Temperatursensors T1

 2 Drehplomben fortlaufend nummeriert (einmalig) mit angehängtem Draht ca. 40 cm

- 1 Siegel (Siegel 3)

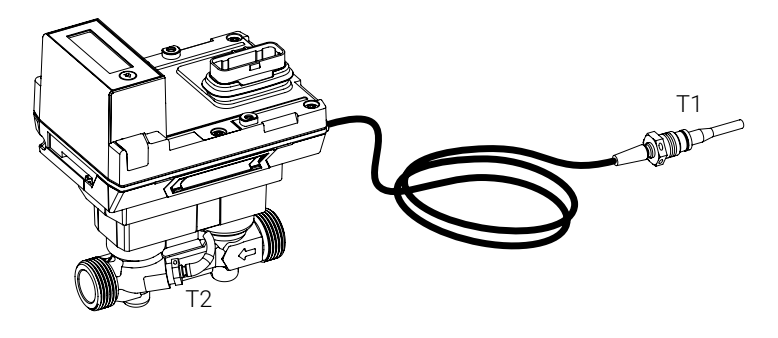

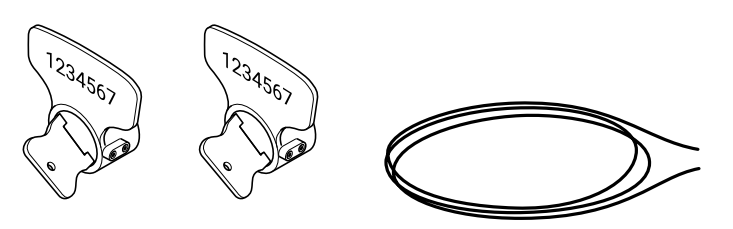

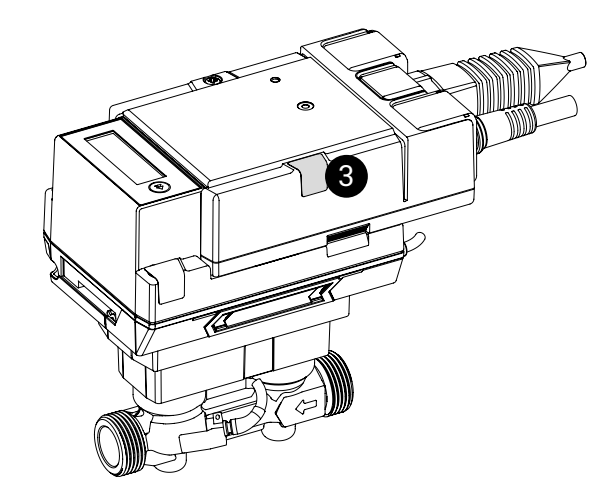

## **Zubehör**

## **Optionales Zubehör**

MID-Zubehörsets wahlweise mit oder ohne Passstück bestehend aus:

- 2 x Absperrventil mit Innengewinde und Überwurfmutter (Installation thermischer Energiezähler)
- 1 x Temperaturmesskugelhahn mit Sensoranschlussstutzen plombierbar (Sensoreinbau direkttauchend)

### **MID-Zubehörset ohne Passstück**

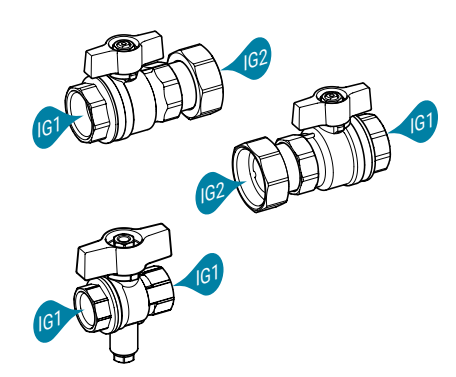

## MID-Zubehörset mit Passstück

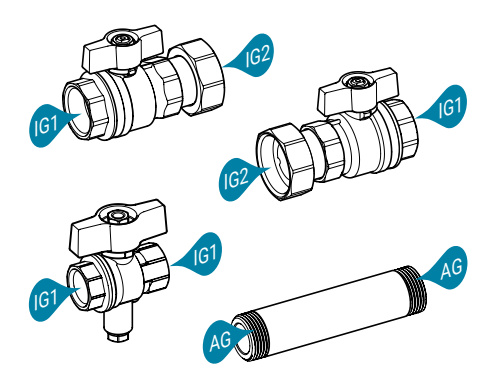

|                       | Innengewinde 1<br>(IG1) | Innengewinde 2<br>(IG2) |                          |
|-----------------------|-------------------------|-------------------------|--------------------------|
| Energiezähler<br>(DN) | Absperrventil<br>(Rp)   | Absperrventil<br>(G)    | Produkttyp von<br>Belimo |
| 15                    | 1/2"                    | 3/4"                    | EXT-EF-15A               |
| 20                    | 3/4"                    | 1"                      | EXT-EF-20A               |
| 25                    | 1"                      | 1 1/4"                  | EXT-EF-25A               |
| 32                    | 1 1/4"                  | 1 1/2"                  | EXT-EF-32A               |
| 40                    | 1 1/2"                  | 2"                      | EXT-EF-40A               |
| 50                    | 2"                      | 2 1/2"                  | EXT-EF-50A               |
|                       |                         |                         |                          |

|                       | Innen-<br>gewinde 1<br>(IG1) | Innen-<br>gewinde 2<br>(IG2) | Passstück<br>(AG)         |                             |                          |
|-----------------------|------------------------------|------------------------------|---------------------------|-----------------------------|--------------------------|
| Energiezähler<br>(DN) | Absperrventil<br>(Rp)        | Absperrventil<br>(G)         | Aussen-<br>gewinde<br>(G) | Passstück-<br>Länge<br>(mm) | Produkttyp von<br>Belimo |
| 15                    | 1/2"                         | 3/4"                         | 3/4"                      | 110                         | EXT-EF-15B               |
| 20                    | 3/4"                         | 1"                           | 1"                        | 130                         | EXT-EF-20B               |
| 25                    | 1"                           | 1 <sup>1</sup> /4"           | 1 <sup>1</sup> /4"        | 135                         | EXT-EF-25B               |
| 32                    | 1 <sup>1</sup> /4"           | 1 1/2"                       | 1 <sup>1</sup> /2"        | 140                         | EXT-EF-32B               |
| 40                    | 1 1/2"                       | 2"                           | 2"                        | 145                         | EXT-EF-40B               |
| 50                    | 2"                           | 2 1/2"                       | 2 1/2"                    | 145                         | EXT-EF-50B               |

|                                                                 | Produkttyp von Belimo | Für DN     |
|-----------------------------------------------------------------|-----------------------|------------|
| Dämmschale                                                      |                       |            |
| zur thermischen Isolation des thermischen                       | A-22PEM-A01           | 15, 20, 25 |
| Energiezählers                                                  | A-22PEM-A02           | 32, 40, 50 |
| Drehplomben                                                     |                       |            |
| 2 Stück fortlaufend nummeriert (einmalig) mit angehängtem Draht | A-22PEM-A03           |            |
| Silikontülle mit Bride                                          | A-22PEM-A04           |            |
| Konverter für M-Bus                                             | G-22PEM-A01           |            |
| Bluetooth-NFC-Konverter                                         | ZIP-BT-NFC            |            |

## BELIMO Automation AG Brunnenbachstrasse 1, 8340 Hinwil, Schweiz +41 43 843 61 11, info@belimo.ch, www.belimo.com

DE – 2022-06/C – Technische Änderungen vorbehalten

# Alles inklusive.

Belimo entwickelt als Weltmarktführer innovative Lösungen für die Regelung und Steuerung von Heizungs-, Lüftungs- und Klimaanlagen. Dabei bilden Antriebe, Ventile und Sensoren unser Kerngeschäft.

Stets den Kundenmehrwert im Fokus, liefern wir mehr als nur Produkte. Bei uns erhalten Sie das komplette Sortiment von Antriebs- und Sensorlösungen zur Regelung und Steuerung von HLK-Systemen aus einer Hand. Dabei setzen wir auf geprüfte Schweizer Qualität mit fünf Jahren Garantie. Unsere Vertretungen in weltweit über 80 Ländern gewährleisten zudem kurze Lieferzeiten und einen umfassenden Support über die gesamte Produktlebensdauer. Bei Belimo ist in der Tat alles inklusive.

Die «kleinen» Belimo-Produkte üben einen grossen Einfluss auf Komfort, Energieeffizienz, Sicherheit, Installation und Instandhaltung aus.

Kurzum: Small devices, big impact.

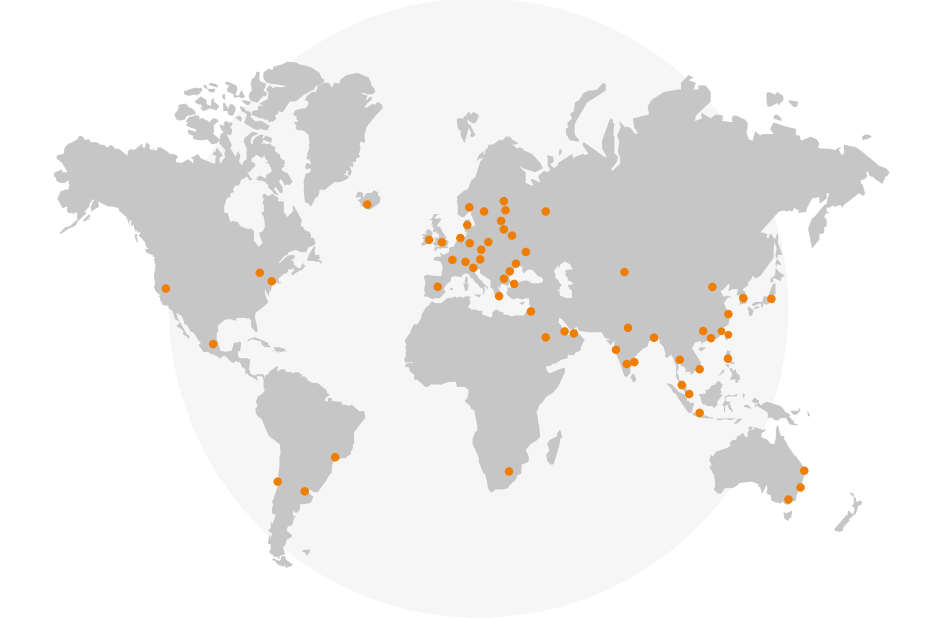

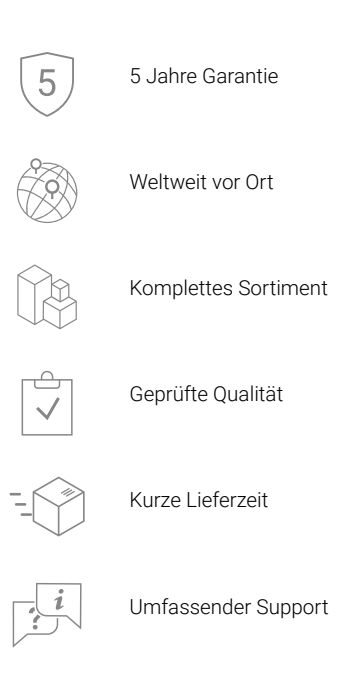

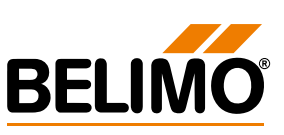